# Keysight N9330B Handheld Cable & Antenna Tester

Notice: This document contains references to Agilent. Please note that Agilent's Test and Measurement business has become Keysight Technologies. For more information, go to www.keysight.com.

# 

User's Guide

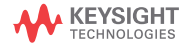

# Notices

© Keysight Technologies, Inc. 2009-2014

No part of this manual may be reproduced in any form or by any means (including electronic storage and retrieval or translation into a foreign language) without prior agreement and written consent from Keysight Technologies, Inc. as governed by United States and international copyright laws.

#### Trademark Acknowledgments

#### Manual Part Number

N9330-90011

#### Edition

Edition 2, July 2014

#### Printed in China

Published by: Keysight Technologies No 116 Tianfu 4th street Chiengdu, 610041 China

#### Warranty

THE MATERIAL CONTAINED IN THIS DOCUMENT IS PROVIDED "AS IS," AND IS SUBJECT TO BEING CHANGED, WITHOUT NOTICE, IN FUTURE EDITIONS. FURTHER, TO THE MAXIMUM EXTENT PERMITTED BY APPLICABLE LAW, KEYSIGHT DISCLAIMS ALL WARRANTIES, EITHER EXPRESS OR IMPLIED WITH REGARD TO THIS MANUAL AND ANY INFORMATION CONTAINED HEREIN, INCLUDING BUT NOT LIMITED TO THE IMPLIED WARRANTIES OF MERCHANTABILITY AND FITNESS FOR A PARTICULAR PURPOSE. **KEYSIGHT SHALL NOT BE LIABLE** FOR ERRORS OR FOR INCIDENTAL OR CONSEQUENTIAL DAMAGES IN CONNECTION WITH THE FURNISHING, USE, OR PERFORMANCE OF THIS DOCUMENT OR ANY INFORMATION CONTAINED HEREIN, SHOULD KEYSIGHT AND THE USER HAVE A SEPARATE WRITTEN AGREEMENT WITH WARRANTY TERMS

COVERING THE MATERIAL IN THIS DOCUMENT THAT CONFLICT WITH THESE TERMS, THE WARRANTY TERMS IN THE SEPARATE AGREEMENT WILL CONTROL.

## **Technology Licenses**

The hardware and/or software described in this document are furnished under a license and may be used or copied only in accordance with the terms of such license.

## U.S. Government Rights

The Software is "commercial computer software," as defined by Federal Acquisition Regulation ("FAR") 2.101. Pursuant to FAR 12.212 and 27.405-3 and Department of Defense FAR Supplement ("DFARS") 227.7202, the U.S. government acquires commercial computer software under the same terms by which the software is customarily provided to the public. Accordingly, Keysight provides the Software to U.S. government customers under its standard commercial license, which is embodied in its End User License Agreement (EULA), a copy of which can be found at

#### http://www.keysight.com/find/sweula

The license set forth in the EULA represents the exclusive authority by which the U.S. government may use, modify, distribute, or disclose the Software. The EULA and the license set forth therein. does not require or permit, among other things, that Keysight: (1) Furnish technical information related to commercial computer software or commercial computer software documentation that is not customarily provided to the public; or (2) Relinquish to, or otherwise provide, the government rights in excess of these rights customarily provided to the public to use, modify, reproduce, release, perform, display, or disclose commercial computer software or commercial computer software

documentation. No additional government requirements beyond those set forth in the EULA shall apply, except to the extent that those terms, rights, or licenses are explicitly required from all providers of commercial computer software pursuant to the FAR and the DFARS and are set forth specifically in writing elsewhere in the EULA. Keysight shall be under no obligation to update, revise or otherwise modify the Software. With respect to any technical data as defined by FAR 2.101, pursuant to FAR 12.211 and 27.404.2 and DFARS 227.7102, the U.S. government acquires no greater than Limited Rights as defined in FAR 27.401 or DFAR 227.7103-5 (c), as applicable in any technical data.

# Safety Notices

## CAUTION

A **CAUTION** notice denotes a hazard. It calls attention to an operating procedure, practice, or the like that, if not correctly performed or adhered to, could result in damage to the product or loss of important data. Do not proceed beyond a CAUTION notice until the indicated conditions are fully understood and met.

## WARNING

A WARNING notice denotes a hazard. It calls attention to an operating procedure, practice, or the like that, if not correctly performed or adhered to, could result in personal injury or death. Do not proceed beyond a WARNING notice until the indicated conditions are fully understood and met.

## Contents

25

Overview 1 Introduction 2 Basic measurement functionality 2 Front Panel Overview 4 Top Panel Overview 5 Instrument Markings 6 2 Getting Started Checking the Shipment 8 Safety Considerations 9 Electrical Requirements 11 Electrostatic Discharge (ESD) Precautions 11 Power Requirements 12 Working with Batteries 14 Installing a Battery 14 Viewing Battery Status 14 Your first 10 minutes with the N9330B 16 Power on the N9330B 16 Making the first measurement 17 South Korea Class A EMC Declaration 22 3 Making Measurements Selecting a Measurement Mode 24 Calibrate the N9330B before making measurements Calibration Mode 25 Types of Calibrators 26 Measuring Return Loss/SWR/Cable Loss 29 Perform a basic return loss measurement 29

Adjusting the measurement resolution 30 Using Marker/Limit 30 Measuring Distance to Fault (DTF) 31

Perform a DTF measurement 31 Adjusting the measurement resolution 32 Using Marker/Limit 32 Measured distance 33

Making an Average Power Measurement 34 Making a Basic Average Power Measurement 35 Figure 3-1. Connection with base station 36 Using Functions 4 Using Markers and Pass/Fail Limit Lines 40 Using markers 40 Using Pass/Fail Limit Lines 41 Processing Traces 43 Trace Operation 43 Trace overlap 44 Saving and Recalling a file 45 Save a trace data 45 Save an instrument setup 46 Copy a screen 46 Editing a file name 47 47 Recall a trace data Recall an instrument setup 48 Viewing system statistics 49 Check system status 49 Running a self test 49 Some Helpful Hints 50 Preset the tester 50 Adjust amplitude scale 51 Using single sweep 51 Enabling interference immunity 51 Quick access to freg/dist setups 52 Connector Care 52 System Setups 58 Setting screen resolution 58 Setting power manager 58 Choosing a unit 58 Setting date and time 59 Firmware upgrade 59 Key light setting 59 Setting the brightness of key light 60 Light Setting 60

5 Key Reference AMPTD 62 Top 62 CAL 64 Bypass Electronic Calibrator 64 Distance 66 Start 66 Stop 66 DTF Config 67 Cable Loss 68 Velocity Factor 68 Cable 69 Window 69 Enter and ESC/CLR 70 Enter 70 ESC/CLR 70 Frequency 71 Start 71 Stop 71 Signal Standard 71 Limit 72 Limit 1 72 Limit 2 72 Limit Beep 73 Marker 74 Marker 1 6 74 Marker All off 75 Meas/View 76 Resolution 76 Single 76 IIM (Interference Immunity) 76 Trace Overlap 77 Mode 78 Power Meter 78 System 84 Cal Mode 84 Power Manager 84

Units 84 Language 84 Clock 84 Status 85 Self Test 85 E Calib Test 85 Intelligent 85 License Option 86 Key Light 86 Key Light Edit 86 Light Set 86 Instrument Messages 6 Error Message List 88 Warning List 89 7 Menu Map FREQ/DIST 92 AMPTD 93 MEAS/VIEW 94 SYS 95 LIMIT 96 Marker 97

#### Documentation Conventions:

- 1. A pair of curly brackets { } indicates a softkey, for example {Start} refers to the Start softkey.
- 2. A pair of square brackets [] indicates a hardkey, for example, [ENTER] refers to the ENTER hardkey.
- 3. "DUT" refers to a device under test.

## 1 Overview

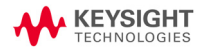

Overview Introduction

## Introduction

Keysight has designed the N9330B handheld cable and antenna tester (25 MHz to 4 GHz) to simplify the job of installing and maintaining cable and antenna systems. In addition to measuring SWR, Return Loss and Cable Loss, the N9330B also performs Distance-to-Fault (DTF) measurements that assist in determining cable defect locations, It is also useful in identifying maintenance necessary to maintain peak performance of your cable and antenna systems.

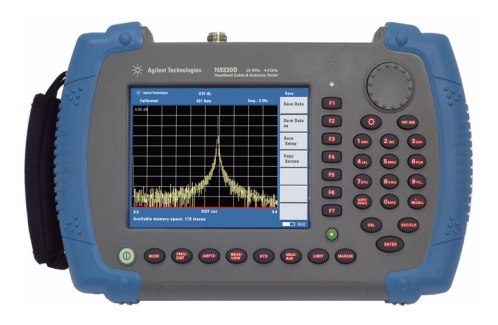

#### Basic measurement functionality

Basic measurement functionality of the N9330B includes:

- · SWR
- Return loss
- Cable loss
- DTF (SWR and return loss)
- · Power Meter (option PWM)

### Optimized Usabilities

The Keysight N9330B has the following features:

- 6.5-inch TFT colorful LCD screen (640×480 pixels) enables you to read the scans easily and clearly outdoors.
- Rechargeable lithium-ion battery supports a minimum of four hours continuous operation when fully charged.
- Print-screen button for quick screen capture and easy file saving onto the memory stick.
- Auto file naming makes editing file names fast and easy.
- The light sensor adjusts the display brightness according to the environment to save power.
- USB interface for easy and fast file saving to PC or memory stick.
- User definable power saving mode.
- Back-lit keys make you find the right keys in darkness easily.
- Arc-shaped handles and a rugged rubber casing ensure a comfortable and firm hold.

## Front Panel Overview

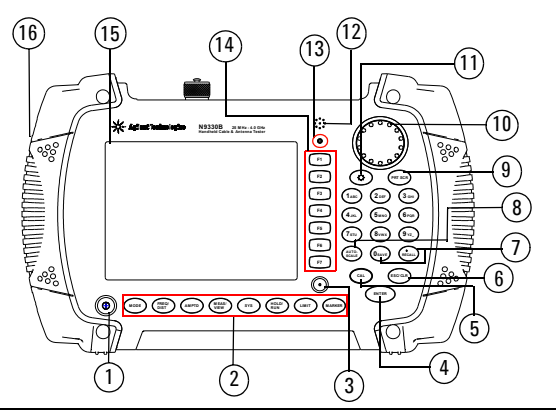

|    | Caption              | Brief Description                                                                            |
|----|----------------------|----------------------------------------------------------------------------------------------|
| 1  | Standby switch       | Turns the tester On or Off                                                                   |
| 2  | Function hardkeys    | Including hardkeys: Mode, FREQ/DIST,<br>AMPTD, MEAS/VIEW, SYS, Hold/Run, Limit<br>and Marker |
| 3  | Preset hardkey       | Returns the tester to a known state                                                          |
| 4  | Enter hardkey        | Confirms a selection or configuration                                                        |
| 5  | CAL hardkey          | Enters a calibration procedure                                                               |
| 6  | ESC/CLR hardkey      | Escapes from a procedure or clears<br>characters or numbers                                  |
| 7  | Save and Recall keys | For file operation                                                                           |
| 8  | Auto scale hardkey   | Sets the amplitude borders automatically                                                     |
| 9  | Print screen hardkey | For quick screen capture                                                                     |
| 10 | Knob                 | Selects an option or edits a number                                                          |
| 11 | Brightness hardkey   | Adjusts the screen brightness                                                                |
| 12 | Buzzer               | Beeps differently on different actions                                                       |
| 13 | Light sensor         | Adjusts brightness automatically                                                             |
| 14 | Softkeys             | Indicates current menu functions                                                             |
| 15 | Screen               | Displays measured traces and status                                                          |
| 16 | Strap handle         | For hand carry                                                                               |

## Top Panel Overview

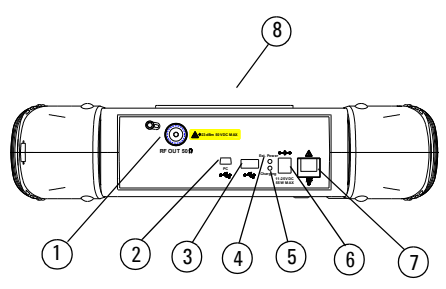

|   | Caption                          | Brief Description                                                                                                    |
|---|----------------------------------|----------------------------------------------------------------------------------------------------|
| 1 | RF Output Connector<br>(N-type)  | Outputs swept signal to DUT                                                                                          |
| 2 | USB interface Type B (Host)      | Connects to a PC                                                                                                    |
| 3 | USB interface Type A<br>(Device) | Connects to a USB memory stick                                                                                       |
| 4 | LED indicator                    | Lights (On) when external DC power is connected to the tester                                                        |
| 5 | LED indicator (Charging)         | Lights (On) when the battery is charging                                                                             |
| 6 | External DC power<br>connector   | Connects to external DC power, for<br>use with either the AC-DC char-<br>ger-adapter or automotive 12V DC<br>adapter |
| 7 | LAN interface                    | Reserved for future expansion                                                                                        |
| 8 | Tilt stand (rear of instrument)  | Allows user to lean instrument back for better viewing when placed on flat surface                                   |

## Instrument Markings

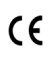

The CE mark shows that the product complies with all relevant European Legal Directives.

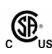

The CSA mark is a registered trademark of the Canadian Standards Association.

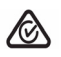

All Level 1, 2 or 3 electrical equipment offered for sale in Australia and New Zealand by Responsible Suppliers must be marked with the Regulatory Compliance Mark.

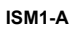

This symbol is an Industrial Scientific and Medical Group 1 Class A product (CISPR 11, Clause 4)

ICES/NMB-001

The ISM device complies with Canadian Interference-Causing Equipment Standard-001.

Cet appareil ISM est conforme à la norme NMB-001 du Canada.

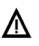

The instruction manual symbol: indicates that the user must refer to specific instructions in the manual.

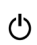

The standby symbol is used to mark a position of the instrument power switch.

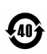

Indicates the time period during which no hazardous or toxic substance elements are expected to leak or deteriorate during normal use. Forty years is the expected useful life of the product.

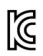

Korea Certification indicates this equipment is Class A suitable for professional use and is for use in electromagnetic environments outside of the home.

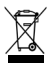

The symbol indicates this product complies with the WEEE Directive (2002/96/EC) marking requirements and you must not discard this equipment in domestic household waste.

Do not dispose in domestic household waste. To return unwanted products, contact your local Keysight office.

Getting Started

# 2 Getting Started

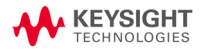

## Checking the Shipment

Check the shipment and order list when you receive the shipment.

- Inspect the shipping container for damages. Signs of damage may include a dented or torn shipping container or cushioning material that indicates signs of unusual stress or compacting.
- Carefully remove the contents from the shipping container, and verify if the standard accessories and your ordered options are included in the shipment.

For any question or problems, contact Keysight Technologies for consultant and service at: http://www.keysight.com/find/assist

## Safety Considerations

Keysight has designed and tested the N9330B in accordance with IEC Publication 61010-1 Safety Requirements for Electrical Equipment for Measurement, Control and Laboratory Use, and the tester is supplied in a safe condition.

Read the following safety notices carefully before you start to use this tester set to ensure safe operation and to maintain the product in a safe condition.

- WARNING Personal injury may result if the tester's cover is removed. There are no operator-serviceable parts inside. Always contact Keysight qualified personnel for service. Disconnect the product from all voltage sources while it is being opened.
- WARNING This product is a Safety Class I tester. The main plug should be inserted in a power socket outlet only if provided with a protective earth contact. Any interruption of the protective conductor inside or outside of the product is likely to make the product dangerous. Intentional interruption is prohibited.
- WARNING Electrical shock may result when cleaning the tester with the power supply connected. Do NOT attempt to clean internally. Use a clean soft cloth to clean the outside case only.
- WARNING Danger of explosion if the battery is incorrectly replaced. Replace only with the same or equivalent type recommended. Do NOT dispose of batteries in a fire. Do NOT place batteries in the trash. Batteries must be recycled or disposed of properly.

#### WARNING

Always use the three-pin AC power cord supplied with this product. Failure to ensure adequate earth grounding by not using this cord may cause personal injury and product damage.

CAUTION The VxWorks operating system requires full conformity to USB 1.1 or USB 2.0 standards from a USB disk. Not all the USB disk are built that way. If you have problems connecting a particular USB disk, please reboot the analyzer before inserting the next.

Use USB disk in FAT or FAT32 format, with only one partition for data saving and loading with the tester.

#### CAUTION

If left the battery in tester unused, a fully charged battery will discharge itself over time.

Never use a damaged or worn-out adapter or battery.

The charging process will be intermitted if the battery temperature exceed the safety value. This process will restart when the temperature declines.

If you are charging the batteries internally, even while the tester is powered off, the tester may become warm. To avoid overheating, always disconnect the tester from the AC adapter before storing the tester into the soft carrying case.

Temperature extremes will affect the ability of the battery to charge. Allow the battery to attain ambient operating temperature before use or charging.

Storing a battery in extreme hot or cold places will reduce the capacity and lifetime of a battery. Battery storage is recommended at 25  $^{\circ}\mathrm{C}.$ 

# Always power on the N9330B before connecting an electronic calibrator.

#### CAUTION

The average continuous power input is limited not to exceed +23 dBm, DC voltage to 50 VDC. Instrument damage may result if these precautions are not followed.

#### Environmental Requirements

Keysight Technologies has designed this tester for use under the following conditions:

- Operating temperature: 0°C to 40°C (using AC-DC adapter) -10°C to +50°C (using battery)
- Storage temperature: -40°C to +70°C
- Battery temperature: 0°C to 45°C
- Humidity: < 95% (40°C)

#### **Electrical Requirements**

This tester allows the use of either a lithium battery pack (internal), AC-DC adapter shipped with the tester, or optional Automotive +12VDC adapter for its power supply.

#### Electrostatic Discharge (ESD) Precautions

This tester was manufactured in an ESD protected environment. This is because most of the semiconductor devices used in this tester are susceptible to damage by static discharge.

Depending on the magnitude of the charge, device substrates can be punctured of destroyed by contact or mere proximity of a static charge. The result can cause degradation of device performance, early failure, or immediate destruction. ElectroStatic charges are generated in numerous ways, such as simple contact, separation of materials, and normal motions of persons working with static sensitive devices.

When handling or servicing equipment containing static sensitive devices, adequate precautions must be taken to prevent device damage or destruction.

Only those who are thoroughly familiar with industry accepted techniques for handling static sensitive devices should attempt to service circuitry with these devices.

## Power Requirements

The AC power supplied must meet the following requirements:

| Voltage:   | 100 VAC to 240 VAC |
|------------|--------------------|
| Frequency: | 47 to 63 Hz        |
| Power:     | Maximum 63 W       |

The AC/DC power supply charger adapter supplied with the analyzer is equipped with a three-wire power cord, in accordance with international safety standards. This power cord grounds the analyzer cabinet when it is connected to an appropriate power line outlet. The power cord appropriate to the original shipping location is included with the analyzer.

Various AC power cables are available from Keysight that are unique to specific geographic areas. You can order additional AC power cords are correct for use in different areas. The AC Power Cords table provides a lists of the available AC power cords, the plug configurations, and identifies the geographic area in which each cable is typically used.

The detachable power cord is the product disconnecting device. It disconnects the main AC circuits from the DC supply before other parts of the product. The front-panel switch is only a standby switch and do not disconnect instrument from AC LINE power.

#### Getting Started Power Requirements

#### AC Power Cord

| Plug Type | Cable Part<br>Number | Plug <sup>a</sup><br>Description | For use in<br>Country & Region                                          |
|-----------|----------------------|----------------------------------|-------------------------------------------------------------------------|
| 250V 10A  | 8120-1703            | BS 1363/A                        | Option 900<br>United Kingdom,<br>Hong Kong,<br>Singapore, Malaysia      |
| 250V 10A  | 8120-0696            | AS 3112:2000                     | Option 901<br>Australia, New<br>Zealand                                 |
| 250V 16A  | 8120-1692            | IEC 83 C4                        | Option 902<br>Continental Europe,<br>Korea, Indonesia,<br>Italy, Russia |
| 125V 10A  | 8120-1521            | CNS 10917-2<br>/NEMA 5-15P       | Option 903<br>Unite States, Canada,<br>Taiwan, Mexico                   |
| 125V 10A  | 8120-2296            | SEV 1011                         | Option 906<br>Switzerland                                               |
| 230V 15A  | 8120-4600            | SABS 164-1                       | Option 917<br>South Africa, India                                       |
| 125V 15A  | 8120-4754            | JIS C8303                        | Option 918<br>Japan                                                     |
| 250V 16A  | 8120-5181            | SI 32                            | Option 919<br>Israel                                                    |
| 250V 16A  | 8120-8377            | GB 1002                          | Option 922<br>China                                                     |

## Working with Batteries

Full charge the battery before first using the analyzer.

### Installing a Battery

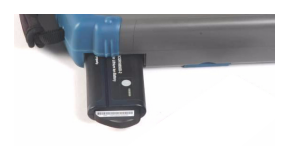

|   | Step                    | Notes                                                                                                |
|---|-------------------------|----------------------------------------------------------------------------------------------------|
| 1 | Open the battery cover  | Use a phillips type screwdriver,<br>loosen the retaining screw, then<br>pull the battery cover open. |
| 2 | Insert the battery      | Observe correct battery polarity orientation when installing.                                        |
| 3 | Close the battery cover | Push the cover closed, then re-fasten the cover with the retaining screw.                            |

#### Viewing Battery Status

Determine the battery status in either of the following methods:

- Check the battery icon in the lower right corner of the front panel screen: it indicates the approximate level of charge.
- The LED on the battery indicates the remaining battery power.
- Press [SYS] > {More} > {Status} to check the current battery voltage.

### Charging a Battery

You may charge the battery both in the tester and in the external battery charger (option BCG).

CAUTION Connect the automotive adapter to the IT power outlet of your automobile (with option 1DC) for battery recharging.

You may recharge the battery in the N9330B while the tester is operating or when it is turned off.

- 1 Install the battery in the tester.
- 2 Plug in the correct AC/DC adapter and switch external power on.
- 3 The green LED indicating external power and charging status lights should turn on, indicating that the battery is charging.

When the battery is fully charged, the green charging LED turns off.

During charging and discharging, the battery voltage, current, and temperature are monitored. If any of the monitored conditions exceed their safety limits, the battery will terminate any further charging or discharging until the error condition is corrected.

The charging time for a fully depleted battery, is approximately four hours.

## Your first 10 minutes with the N9330B

The N9330B is fitted with a TFT screen, which is viewable under all lighting conditions.

Do not apply excessive RF or DC signals to the tester RF OUTPUT connector. The maximum damage RF input level is +23 dBm (or <u>+</u>50 VDC signal input).

#### Power on the N9330B

Pressing the 🕁 standby button switches on the tester. The tester then boots up and runs an internal self-test that includes the following items:

- internal temperature
- battery voltage (if battery powered)
- battery capacity (if battery powered)

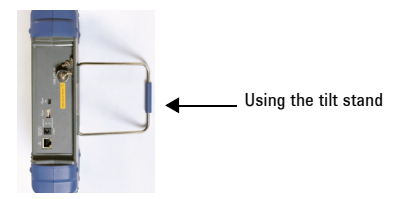

#### Preparation for Use

Use **[SYS]** hardkey to set or check the system settings of the tester.

#### Setting up the N9330B

Press **{Power Manager}** to enable or unable the power saving mode.

Pressing [SYS] > {Power Manager (On)} turns off the LCD screen and key light after a pre-defined idle time set by pressing {Power Manager} > {Edit}.

Press [SYS] > {More} > {More} > {Key Light} to turn on or turn off the key light.

Press **[SYS] > {Language}** to select a language displayed on the screen.

Press [SYS] > {Clock} to set the time and date.

Check system status

Pressing **[SYS]** > **{More}** > **{Status}** shows the primary information and current status of the tester.

#### Making the first measurement

Four easy steps:

- 1 Select a measurement mode.
- 2 Set the desired measurement range, or select a frequency range from the list of signal standards.
- 3 Calibrate the tester.
- 4 Connect the DUT (Device Under Test) to the tester RF OUT connector being careful not to apply a signal which exceeds the maximum signal levels.

#### Step 1. Selecting a measurement mode

Pressing [MODE] brings up a check box for you to choose a measurement mode from the following five modes:

- · SWR (Standing Wave Ratio)
- · Return loss vs. Frequency
- · Cable loss
- · DTF-SWR
- DTF-Return loss
- Power Meter

Example: selecting the return loss measurement

- 1 Press [MODE] to bring up the mode selection check box
- 2 Use the rotary control knob to select the Return Loss vs. Frequency
- 3 Press [ENTER] to confirm your selection.

A measurement mode indicator – FREQ-RL will be displayed in the top middle part of the screen.

See "Selecting a Measurement Mode" on page 24 for more information.

#### Step 2. Setting a measurement range

Pressing [FRE0/DIST] brings up a submenu for setting the measurement range.

If you previously chose a frequency domain measurement, the submenu allows you to set the start and stop frequency, or select a pre-defined frequency range from the list of signal standards.

If you previously chose a DTF measurement, the submenu allows you to set the start and stop displayed distance, and other cable measurement related parameters. Example: setting a frequency range from 1 GHz to 2 GHz

- 1 Press {Start} > [1000] > [ENTER] to set the start frequency to 1 GHz
- 2 Press {Stop} > [2000] > [ENTER] to set the stop frequency to 2 GHz

The start frequency of 1000.0 (in MHz) displays at the left lower corner of screen, and the stop frequency 2000.0 displays at the right lower corner of the screen.

#### Step 3. Calibrating the N9330B

The N9330B must be calibrated before making an actual measurement (SWR/Return loss/Cable loss/DTF) using the selected frequency span or the full span of the instrument. The N9330B offers two calibration modes:

• FullSpan Cal

Performs an Open-Short-Load calibration across the full frequency range. The tester allows you to modify the frequency range for measurement after the FullSpan Cal is performed.

· SelectedSpan Cal

SelectedSpan calibration is the default calibration mode. Performs an Open-Short-Load calibration across a user-defined frequency range. The tester requires re-calibration if the Selected Frequency Span is changed.

Key access: [SYS] > {Cal Mode}

Example: Performing a calibration

Assuming the Selected Frequency Span is from 1 to 2 GHz for return loss measurement and the T-combo calibrator tool is being used.

- 1 Press [CAL] to bring up a dialog box that will guide you through the calibration. The normal calibration order is open, short, and load.
- 2 Fasten the OPEN end of the T-combo to the RF OUT connector on the top panel of the tester, then press [ENTER] to initiate the open calibration.

- 3 Fasten the SHORT end of the T-combo to the RF OUT connector, then press [ENTER] to initiate the short calibration.
- 4 Fasten the LOAD end of the T-combo to the RF OUT connector, then press [ENTER] to initiate the load calibration.

To abort a calibration, press the [ESC/CLR] button.

For more details of calibration, please refer to "Calibrate the N9330B before making measurements" on page 25.

Step 4. Connecting DUT to RF Output port

Example: Measuring return loss

After you have completed the calibration procedure above. Refer to the following instructions to make a return loss measurement.

- Connect the cable under test to the RF OUT connector on the top panel of the tester.
- The tester immediately performs the measurement and displays a trace on the screen.

If further data analysis is necessary, refer to:

"Using Markers and Pass/Fail Limit Lines" on page 40, "Processing Traces" on page 43.

## Contact Keysight Technologies

Keysight maintains sales and service offices around the world to provide you with complete support for your handheld cable and antenna tester. In any correspondence or telephone conversations, refer to your handheld cable and antenna tester by its product number and the full serial number.

Go to http://www.keysight.com/find/assist for help with:

- product selection, configuration, and purchases.
- technical application assistance, and consulting.
- · rental options, and refurbished equipment.
- repair, calibration, education and training.

If you do not have access to the internet, call the appropriate number shown below. Or contact local Keysight Technologies Sales and Service Office.

| United States                   | (tel) 800 829 4444<br>(fax) 800 829 4433       |
|---------------------------------|------------------------------------------------|
| Canada                          | (tel) 877 894 4414<br>(fax) 800 746 4866       |
| Latin America                   | (tel) +1 (305) 269 7500                        |
| China                           | (tel) 800 810 0189<br>(fax) 800 820 2816       |
| Korea                           | (tel) 080 769 0800<br>(fax) 080 769 0900       |
| Japan                           | (tel) +81 426 56 7832<br>(fax) +81 426 56 7840 |
| Taiwan                          | (tel) 0800 047 866<br>(fax) 0800 286 331       |
| Europe                          | (tel) +31 20 547 2111                          |
| Australia                       | (tel) 1 800 629 485<br>(fax) +61 (3) 9210 5947 |
| Other Asia Pacific<br>Countries | (tel) +65 6375 8100<br>(fax) +65 6755 0042     |
|                                 | Email: tm_ap@keysight.com                      |

## South Korea Class A EMC Declaration

This equipment is Class A suitable for professional use and is for use in electromagnetic environments outside of the home.

A급 기기 (업무용 방송통신기자재) 이 기기는 업무용(A급) 전자파적합기기로서 관 매자 또는 사용자는 이 점을 주의하시기 바라 며, 가정외의 지역에서 사용하는 것을 목적으 로 합니다.

Making Measurements

# 3 Making Measurements

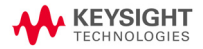

## Selecting a Measurement Mode

Assuming you wish to make a return loss measurement, you need to:

- Press the [**MODE**] hardkey to call up the mode selection check box.
- Use the front-panel knob to select a measurement type from the Mode Select list.
- Press the [ENTER] hardkey to confirm your selection.

| Mode Select                                                          |                                        |
|----------------------------------------------------------------------|----------------------------------------|
| SHR<br>Cable Loss<br>Cable Loss<br>SHR<br>Return Loss<br>Power Meter | Selecting "Return Loss"<br>measurement |

The icon **the indicates the following frequency domain** measurement:

- · SWR
- Return loss
- Cable loss

The icon indicates the following Distance to Fault (DTF) measurement:

- · SWR
- Return loss
- Power Meter

# Calibrate the N9330B before making measurements

Before making a measurement (SWR/Return loss/Cable loss/DTF) in a specified frequency range or the full span, you must calibrate your N9330B.

It is important to keep the calibration frequency range as close as possible to the actual sweep frequencies necessary for the measurements. Calibrating over a larger frequency range than the actual measurement range will reduce the accuracy of the test results. For example, using a 1 GHz calibration range when the measurement range is only few kHz.

Performing one calibration is acceptable provided the calibration frequency range selected incorporates all intended measurement frequencies. If the frequency span is changed, a new calibration must be performed for that measurement. A new calibration must be performed if any components used in the calibration setup are changed. For example, a short coaxial cable used to connect the tester to the DUT.

#### Calibration Mode

The N9330B offers two calibration modes:

#### FullSpan Cal

Runs an open-short-load calibration across the full frequency span (25 MHz to 4 GHz). A FullSpan Cal ignores the frequency changes during measurements.

#### SelectedSpan Cal

Performs an open-short-load calibration across a user-defined frequency span. A SelectedSpan Cal requires a re-calibration of the tester, after changing the measurement frequency range. Normally, the selected span should be set as close to the actual swept frequency range.

Key access: [SYS] > {Cal Mode}

## Types of Calibrators

Two types of calibrator tools are available from Keysight for use with the tester:

#### T-combo calibrator

This is a T-shaped mechanical calibrator. It consists of a calibrated open, short and 50  $\Omega$  load. Using the T-combo calibrator will result in a more accurate calibration than when using the an Electronic calibrator.

#### · Electronic calibrator

The Electronic calibrator enables you to perform a one-step calibration process. It automatically performs an open, short, and  $50\Omega$  load calibration. The Electronic calibrator is a faster but less accurate than when using a T-combo mechanical calibrator.

## Calibrating procedure introduction

Choose either the T-combo or the Electronic calibrator to perform a calibration process. Different combinations of calibration mode and calibrator may benefit the measurement accuracy differently. (Assuming the measurement resolution remains unchanged):

- Using **SelectedSpan** calibration mode and the T-combo calibrator provides a more accurate calibration.
- Selecting FullSpan calibration mode and electronic calibrator is the simplest, most convenient calibration.

The tester default setting is the **SelectedSpan** calibration mode. Keysight recommends using the **SelectedSpan** calibration mode for best results.

It is important to keep the calibration frequency range as close as possible to the actual sweep frequencies necessary for the measurements. Calibrating over a larger frequency span than the actual measurement range will reduce the accuracy. For example, using a 1 GHz calibration range when the measurement range is only few kHz.

#### Calibrate with an electronic calibrator

The tester needs about 35 sec. to record the data of an Electronic calibrator the first time a new Electronic calibrator is used with a specific tester.

After the initial use of an Electronic calibrator, the tester requires approximately 12 sec. to perform the automated open-short-load calibration.

The Electronic calibrator performs an automatic, open-short-load consecutively:

- 1 Press **[CAL]** to bring up a dialog box for calibration guidance.
- 2 Connect the Electronic calibrator to the RF OUT connector on the top panel of the tester. Connect the USB cable between the electronic calibrator and the tester USB port. The correct USB cable is supplied with an Electronic calibrator.

#### 3 Press [ENTER] to start calibration.

NOTE Never connect an electronic calibrator to the tester until *after* powering on the N9330B.

#### Calibrate with a T-combo calibrator

Using a T-combo calibrator is a three step process requiring the user to manually change the open-short-load components. The default order of the calibration process is open-short-load.

- 1 Press **[CAL]** to bring up the dialog box for calibration guidance.
- 2 Connect the "Open" component of the T-combo calibrator to the RF OUT connector of the tester. Press **[ENTER]** to start the open calibration.
- 3 Connect the "Short" component of the T-combo calibrator to the RF OUT connector of the tester. Press **[ENTER]** to start the short calibration.
- 4 Connect the "Load" component of the T-combo calibrator to the RF OUT connector of the tester. Press **[ENTER]** to start the load calibration.

A "Calibrated" indicator will be displayed on the upper left corner of the screen when the calibration is completed.

**Using User Cal Mode** A **User Cal Mode** is an optional selection when using a mechanical calibrator. The User Cal Mode allows the user to choose one cal standard from the open-short-load to perform a customized calibration.

For example, pressing

[CAL] > {User Cal Mode} > {Open} initiates a calibration using the Open calibration standard only.

## Measuring Return Loss/SWR/Cable Loss

Return loss is the measurement of the signal reflection characteristics of a cable and antenna system. A return loss measurement is useful in detecting problems in the antenna feedline system and the antenna itself. A portion of the incident power is reflected back to the source from transmission line faults as well as from the antenna itself. The ratio of the reflected voltage to the incident voltage is called the reflection coefficient. The reflection coefficient is a complex number, meaning it has both magnitude and phase information. In S-parameter terms, return loss is referred to as an S11 measurement.

SWR and cable loss measurement derive from return loss measurement.

NOTE Test signals can cause interference. When testing cables attached to an antenna, the test signal is radiated from the antenna. Verify that the signal used for the test CANNOT cause interference to other antennas.

#### Perform a basic return loss measurement

When measuring return loss, SWR, or cable loss with your N9330B, follow the same operation procedure as shown below.

To make a return loss (versus. frequency) measurement over a frequency range of 50 to 400 MHz, perform the following steps:

- Press the [MODE] hardkey to call up a measurement mode menu. Rotate the front-panel knob to select a measurement mode (for this example, Return Loss). Press the [ENTER] hardkey to confirm your selection. For more detailed information, refer to "Selecting a Measurement Mode" on page 24.
- 2 Press the **{Start}** softkey to call up the start frequency menu. Press **{50}** > **[ENTER]** to set the start frequency to 50 MHz.

#### Making Measurements Measuring Return Loss/SWR/Cable Loss

- 3 Press the **{Stop}** softkey to call up the stop frequency menu. Press **{400}** > **[ENTER]** to set the stop frequency to 400 MHz.
- 4 Press the [CAL] hardkey to call up the calibration process menu. Follow the instructions for performing the calibration. For more information about calibration, refer to "Calibrate the N9330B before making measurements" on page 25. A "Calibrated" indicator will be displayed on the upper left corner of the screen when the calibration is completed.
- 5 Remove the calibrator and connect the DUT to the RF OUT connector of the tester. The tester will then measure the return loss of the DUT.

#### Adjusting the measurement resolution

The tester has three resolution settings, 521, 261, or 131 points. Press the **[MEAS/VIEW]** hardkey, then the **{Resolution}** softkey to choose the resolution setting desired, then press the **[ENTER]** hardkey to enter the selection.

The higher the resolution, the more accurate the measurement results. However, a higher resolution setting will require a longer sweep time.

#### Using Marker/Limit

For further trace analysis, refer to:

"Using markers" on page 40.

"Using Pass/Fail Limit Lines" on page 41

"Trace Operation" on page 43.

For performing an isolated return loss measurement, refer to:

"Using single sweep" on page 51.

For minimizing the interference, refer to:

"Enabling interference immunity" on page 51.
# Measuring Distance to Fault (DTF)

For this measurement, an internally generated signal emits from the RF OUT port of the tester and is transmitted to the cable and antenna system (DUT). The tester receives and processes the signal power reflected from faults and imperfections.

In performing a DTF measurement, the tester uses frequency domain reflectometry. The transmitted and reflected signals contain information about the distance to the faults. This information is used to determine the physical distance to the faults. The tester displays the physical distance to the probable faults, corrected for cable loss and the velocity propagation factor of the cable.

#### Perform a DTF measurement

To make a DTF-return loss measurement over a frequency range of 50 to 400 MHz, perform the following steps:

- Press [FRE0/DIST] > {Start} > 50 > [ENTER] to set the start frequency to 50 MHz.
- 2 Press **(Stop) > 400 > [ENTER]** to set the stop frequency to 400 MHz.
- 3 Press the [MODE] hardkey to select a measurement mode. Rotate the front-panel knob to highlight and select the DTF-Return loss, and press [ENTER] to confirm your selection.
- 4 Press [CAL] to bring up the calibration process guidance. Follow the instructions to perform a calibration. For more information about calibration, refer to "Calibrate the N9330B before making measurements" on page 25.
- 5 Remove the calibrator and connect the cable under test (DUT) to the RF OUT connector on the top panel of the tester. The DTF measurement starts and the results are displayed on the screen. A peak in the horizontal trace indicates a defective location.

#### Making Measurements Measuring Distance to Fault (DTF)

For a more precise measurement, enter the cable loss and velocity factor information.

 NOTE
 The measured distance and the displayed distance can be different.

 The measured distance refers to the distance the tester has measured according to the frequency ranges you specified. You can check the measured distance by pressing {DTF Config}

 The displayed distance refers to that part of the entire measured distance chosen. The displayed distance may be manually set by pressing [FREQ/DIST] > {Start}, and {Stop}.

#### Adjusting the measurement resolution

The tester has three resolution settings, 521, 261, or 131 points. Press the **[MEAS/VIEW]** hardkey, then the **{Resolution}** softkey to choose the resolution setting desired, then press the **[ENTER]** hardkey to enter the selection.

The higher the resolution, the more accurate the measurement results. However, a higher resolution setting will require a longer sweep time.

#### Using Marker/Limit

For further trace analysis, refer to:

"Using markers" on page 40.

"Using Pass/Fail Limit Lines" on page 41.

"Trace Operation" on page 43.

For getting an isolated return loss signal, refer to:

"Using single sweep" on page 51.

For minimizing the interference, refer to:

"Enabling interference immunity" on page 51.

#### Measured distance

It is not always understood how frequency range affects measured distance and resolution, and may appears counter-intuitive. This section is intended to help simplify understanding the DTF measurement.

In the following equations:

Resolution refers to the number of points that are measured and used in the displayed trace. Pressing [MEAS/VIEW] > {Resolution} enables you to change the resolution setting.

- $(V_t/V_c)$  refers to the velocity factor of a cable, its transmission rate relative to light. The velocity factor may be set by pressing **{Velo Factor}**.
- F2 and F1 refer to the stop and start frequency (MHz).

The measured distance (in meters) of a DTF measurement is determined by the following equation:

```
Distance= (Resolution x 150 x V_t/V_c) / (F<sub>2</sub>-F<sub>1</sub>)
```

 $V_{c} = 3 \times 10^{8}$ 

From this equation, you can adjust the measurement:

- To Increase the measured distance:
  - Increase the number of points, or
  - Reduce the frequency span.
- · To decrease the measured distance:
  - Reduce the number of points, or
  - Increase the frequency span.

## Making an Average Power Measurement

Average power measurements provide a key metric in transmitter performance.

Base station transmit power must be set accurately to achieve optimal coverage in wireless networks. If the transmit power is set too high due to inaccurate power measurements, undesired interference can occur. If the transmit power is set too low, coverage gaps or holes may occur. Either case may affect system capacity and may translate into decreased revenue for service providers.

Average power can be measured for the channel of interest while the base station is active. All other channels should be inactive. Average power is a broadband measurement. If other signals are present the analyzer will also measure their power contributions.

CAUTION

The maximum power for the RF IN port and the RF OUT port of the analyzer is +20 dBm. The maximum power for the Power Sensor port is +24 dBm. When directly coupled to a base station, the test set can be damaged by excessive power applied to any of these three ports.

To prevent damage in most situations when directly coupling an analyzer to a base station, use a high power attenuator between the analyzer and the BTS.

The analyzer supports the U2000 Series USB power sensors.

The U2000 Series USB power sensors do not need manual calibration and zero routines performed. Calibration and zeroing are performed without removing the power sensor from the source, through internal zeroing. With internal zeroing of U2000 Series USB power sensors, there is no need to disconnect the sensor or power-off the DUT. The U2000 Series do not require 50 MHz reference signal calibration, allowing the factory calibration to ensure measurement accuracy. For best accuracy, users are recommended to perform external zeroing for input signals below -30 dBm for best accuracy.

- If you suspect other signals may be present, it is recommended that you turn off all the other channels and measure average power only on the signal of interest. Another option is to measure channel power (which is less accurate), that filters out all other channels (signals). You can measure channel power for CDMA using the CDMA Analyzer or CDMA Over Air tool. For other modulation formats, use their respective analyzers (that is, GSM, 1xEV-DO, or W-CDMA) or measure channel power using either the spectrum analyzer or the Channel Scanner tool.
- NOTE Connect the power meter as close as possible to the power amplifier/duplexer output. Do not use a coupled port. Sensors may not be as accurate at the power levels provided by coupled ports.

#### Making a Basic Average Power Measurement

To make an average power measurement, connect the power sensor and cable, zero and calibrate the meter, before making a measurement.

Zeroing of the Power Meter will occur automatically:

- · Every time the Power Meter function is used.
- When a 5 degree C. change in instrument temperature occurs.
- Whenever the power sensor is changed.
- · Every 24 hours (min.).
- Before measuring low level signals -for example, 10 dB above the lowest specified power the power sensor is capable of.

Calibrating the Power Meter every time you cycle the power on and off.

In most situations, you can press **{Zero}** to complete the two steps (zero and cal) together.

#### To Make a Basic Average Power Measurement

You can follow the steps below to make a basic average power measurement.

- 1 Press [Preset] to perform a factory preset.
- 2 Press [MODE] > {Power Meter} > [ENTER] to turn on the power meter.
- 3 Zero and calibrate the meter. Press **{Zero}** to make a Zero operation of the power sensor followed by a calibration operation.
- 4 Connect the power sensor to the power Ref 50 MHz port. The analyzer supports the U2000 Series power sensors.
- 5 Connect the external attenuation, if required, with the power sensor used.
- 6 Connect the analyzer to the base station. Connect the power sensor to the signal to be measured. A typical BTS connection is after the output of the power amplifier and duplexer. The connection requires a 2 ft. cable and two Type-N barrel connectors, in addition to the power sensor and external attenuator.

#### Figure 3-1 Connection with base station

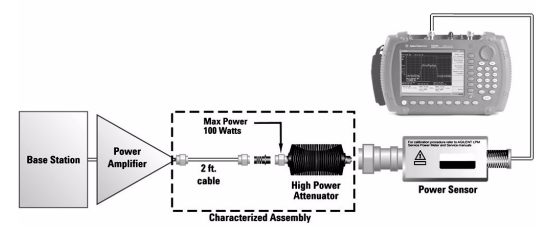

#### Setting Power Meter Resolution

You can choose from four levels of Power Meter resolution. Higher resolutions provide more accuracy but slow the measurement speed.

- 1 Press [Preset] to perform a factory preset.
- 2 Press [MODE] > {Power Meter} > [ENTER] to turn on the power meter.
- 3 Press {Meas Disp} > {Resolution}. Select 1,2,3 or 4. The four options represent different resolution as follow:
  - [1] = 1
  - · [2] = 0.1
  - · [3] = 0.01
  - [4] = 0.001

# Setting the Power Meter's Top and Bottom End-Points

Setting the end points (Disk Range) close to expected measurement value changes the sensitivity of the Power Meter scale resolution. This is an advantage in viewing small changes in power. However, this will not affect the overall range of the sensor.

- 1 Press [Preset] to perform a factory preset.
- 2 Press [MODE] > {Power Meter} > [ENTER] to turn on the power meter.
- 3 Press **{Meas Disp}** > **{Disp Range}** to access the end-points menu.
- 4 Press **{Top}** and enter the maximum scale value desired using the numeric keypad. Then press **{dBm}** to complete the setup.
- 5 Press **{Bottom}** and enter the minimum scale value desired using the numeric keypad. Then press **{dBm}** to complete the setup.

# Setting the Power Meter's Upper and Lower Limits

The internal Power Meter can be configured to detect when a measurement has failed a user predefined upper and lower limits.

- 1 Press [Preset] to perform a factory preset.
- 2 Press [MODE] > {Power Meter} > [ENTER] to turn on the power meter.
- 3 Press **{Meas Setup} > {Limits}** to access the limits menu.
- 4 Press **{Limits}** to activate the limits function. Each time the softkey is pressed, the selected option changes.
- 5 Press **{Upper Limits}** and enter the high limit value using the numeric keypad. Then press **{dBm}** to complete the setup.
- 6 Press **{Lower Limits}** and enter the low limit value using the numeric keypad. Then press **{dBm}** to complete the setup.

# 4 Using Functions

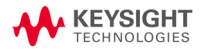

# Using Markers and Pass/Fail Limit Lines

Markers and limit lines are used for measurement trace analysis.

#### Using markers

Markers are used to track the specified points on a trace. You may apply up to six markers and visually track up to six points on each trace. Each of the six markers has the following settings:

• On

Activates a Marker and places a vertical, colored bar, with the Marker number ranging from M1 to M6 to the foot of the bar.

- Off Deactivates a marker and erases the Marker bar.
- Edit Brings up a dialog box and allows you to set the position of a marker.

#### Rotating the knob will move the position of a marker.

- Marker to Peak Places the active marker on the highest indicated value of the trace.
- Marker to Minimum Places the active marker on the lowest indicated value of the trace.
- Delta

Is associated with the reference marker (Marker 1 is the default reference marker). Therefore, Marker 1 must be applied before creating the delta. Delta displays the value difference between the reference marker position and the delta marker position. Only one delta marker can be associated with a given reference marker.

#### General steps for adding a marker

Take adding Marker 1 for example:

|   | Step                                                        | Note                                                          |
|---|-------------------------------------------------------------|---------------------------------------------------------------|
| 1 | Press [Marker] hardkey to call up<br>a submenu of markers   |                                                               |
| 2 | Press {Mark 1} softkey to enter a<br>submenu of Marker 1    |                                                               |
| 3 | Press {On} softkey to activate<br>Marker 1                  | Marker 1 sets its position refer to its previous position     |
| 4 | Press {Edit} softkey to set the<br>position of the Marker 1 | Rotating the front-panel<br>knob also positions the<br>marker |

#### Using Pass/Fail Limit Lines

Limit lines will alert the user to a measurement that exceeds the upper limit value of a trace. Limits are set in dB, and define the location of the limit lines displayed on the screen.

The tester applies upper limits only. Limit lines are used as pass/fail indicators:

- If the amplitude of a measured trace is below the limit line, a green *Pass* indicator is displayed in the upper right corner of the screen.
- If the amplitude of a trace is above a limit line, a red *Fail* indicator is displayed in the upper right corner of the screen. A limit fail beep sound can be turned on for an additional trace fail indicator.

#### Two types of limit lines

 Single limit A single limit value is applied over the full frequency range, 25 MHz to 4 GHz. A maximum of two single limit lines may be applied. • Multiple limit segment After setting a limit segment, the limit line is valid only for your selected frequency/distance range and amplitude range. A maximum of five limit segments may be applied.

#### Setting up a limit line

Refer to the following example to add a limit line. Example: adding limit 1

|   | Step                                                                                                   | Note                                                                     |
|---|----------------------------------------------------------------------------------------------------|--------------------------------------------------------------------------|
| 1 | Press [Limit] hardkey to access a submenu of limit settings.                                           |                                                                          |
| 2 | Press {Multi Limit} softkey to access the multi limit segments submenu.                                | Use this feature if setting multiple limit values on a trace.            |
| 3 | Press {Limit 1} softkey to access a submenu of the limit 1.                                            | choosing the specific seg-<br>ment number.                               |
| 4 | Press {On} softkey to activate a limit line.                                                           | This will set the limit line<br>at previously configured<br>limit value. |
| 4 | Press [Edit] softkey to set the posi-<br>tion of a limit line.                                         | To adjust the limit line to your specifications.                         |
| 5 | Press<br>{Prev segment/Next segment}<br>to continue setting specifications for<br>a multi-limit trace. | For multi limit traces.                                                  |

#### **Processing Traces**

Trace overlap and trace operation are used in the tester for post trace processing. Very useful in comparing measurements to identify differences and faults.

#### Trace Operation

Trace operation mathematically adds or subtracts the current measured trace to a previously saved trace. This will provide information that may indicate when a cable or antenna system is degrading in performance and would require maintenance.i

**NOTE** The previously saved trace must have the same setup, with consistent measurement parameters as the current trace. For example, the same mode, resolution, and frequency/distance range.

Example: A saved a trace (data) has been entered into the local memory of the tester. The trace was measured under return loss mode in GSM full band (880 MHz to 960 MHz), with 521 data points.

Perform the following steps for a trace operation:

- 1 Press [MEAS/VIEW] > {Trace Operation} to access the check box for selecting a math operation mode:
  - Trace Memory Current active trace mathematically subtracts the trace from local memory of the tester.
  - Trace + Memory Current active trace mathematically adds the trace from local memory of the tester.
- 2 Rotate the knob to select a mode and press [ENTER].
- 3 The tester brings up a list of existing trace data in the local memory the tester.
- 4 Rotate the knob to select a trace that has the same measurement mode, resolution and frequency range, and press [ENTER].

The tester displays the mathematically calculated trace on its screen.

#### Trace overlap

The tester allows a previously saved trace to be recalled onto the currently displayed screen. The two displayed traces are identified by different colors.

Trace overlap is a real-time tool for quick comparisons between the current trace and a previously saved trace. The tester cannot save the overlaid traces into either local memory or external USB memory stick.

The previously saved trace must have consistent measurement parameters with the current trace. For example, the same mode, resolution, and frequency/distance range.

**Example:** To compare the current measurement trace to a saved trace (data) in the local memory of the tester. They were both measured in the return loss mode, GSM full band (880 MHz to 960 MHz), resolution 521 points.

Perform the following steps to do a trace overlap operation:

- 1 Press [MEAS/VIEW] > {Trace Overlap} > {Select Trace} to display a list of trace data stored in the local memory of the tester.
- 2 Use the front-panel knob to select a trace and press **[ENTER]**.

The tester will display the saved trace, while continuously making measurement of the DUT (current measured trace). The two traces are displayed on the screen simultaneously:

- Trace one is displayed as a static trace and is green in color. It is the saved trace results recalled from the local memory of the tester.
- Trace two is yellow in color and is repeatedly scanned. It is the currently measured trace result.

# Saving and Recalling a file

N9330B allows you to save trace data, instrument setups, or the displayed screen graphic information into the local memory of the tester. With a USB memory stick inserted, you can also save trace data and screen copies into an external memory devices.

| File               | Format  | Max. # (Internal memory) |  |
|--------------------|---------|--------------------------|--|
| Trace data         | *. data | 200                      |  |
| Instrument setting | *.data  | 15                       |  |
| Screen copy        | *.jpg   | Stored onto USB disk     |  |

Trace data includes both the measurement data and the instrument setup information. Trace data and instrument setup files are saved with a ".data" file extension.

#### Save a trace data

Trace data includes the measured data and the current instrument setups. Save Data does not include limit lines. Limit lines can be saved using the Save Setup feature.

- Pressing [Save] > {Save Data} allows you to save the trace data into local memory ONLY. It also activates the auto file naming editor and automatically saves the current trace data with a name that is consecutive to name of the latest saved file.
   This mode does NOT allow you to edit the file name. For example, if the previously saved file name is "Chicago\_site1", the current trace data will be automatically named as "Chicago\_site2".
- Pressing [Save] > {Save Data as} allows you to:
  - select a destination where a trace data is saved: Local or USB.
  - edit a user defined file name.
     See "Editing a file name" on page 47.

#### Save an instrument setup

The tester will save instrument setups to the local memory. The maximum number of instrument setups that can be saved is 15.

Pressing [Save] > {Save Setup} saves the current instrument settings to the tester's local memory. The tester will record the following instrument settings:

- calibration mode records FullSpan or SelectedSpan calibration mode.
- measurement mode records measurement modes with their ancroyn: RL, SWR, CL, DTF-RL, or DTF-SWR.
- parameters records frequency/distance range, and date and time. Limit lines, if activated, will be saved using Save Setup.

#### Copy a screen

The Keysight N9330B offers two methods to copy a screen:

- Press [PRT SCR] to get a quick screen capture and save the file onto an external USB memory stick ONLY. Pressing the button also activates the auto file naming editor and automatically saves the screen shot with a name that is auto-sequential to the number of the latest saved file, from 1 to 65533.
- Pressing [Save] > {Copy Screen} allows you to save a screen shot into local memory or external USB memory stick that will be automatically assigned with a default file name, from 1 to 10.

NOTE Insert a memory stick into the USB connector before copying screen.

Both of the methods allow you to save the currently displayed screen in JPEG format. Each screen copied is an 8-bit colored, 640×480 resolution graph. Copy screen will include any limit lines, if shown on screen. However, a screen shot is not editable.

#### Editing a file name

A valid file name may consist of capitalized letters (A to Z), decimal numbers (0 to 9), and symbols (dot and underscore).

Pressing [Save] > {Save Data as} accesses a dialog box with the last file name used. Press [ESC/CLR] to erase the current file name, before editing or creating a new file name.

**Input a new file name** Use the numerical keypad to input characters, numbers, and symbols.

- A single press on a numerical button inputs a decimal number.
- Consecutive press on a numerical button selects a letter or symbol.

#### Recall a trace data

To recall a trace data perform the following steps:

- 1 Pressing [Recall] > {Recall Data} accesses a dialog box for selecting the trace data to be recalled.
- 2 Rotate the knob to select a trace data.
- 3 Press [ENTER] hardkey to confirm the selection.

Trace data can be deleted from the trace data list in local memory by:

- · Press {Delete Trace} softkey to delete a trace data.
- Press {Delete All} to delete all the trace data from the list.

#### Recall an instrument setup

The following steps show the steps to recall a stored instrument setup:

- 1 Press [Recall] > {Recall Setup} to bring up a dialog box for selecting which instrument setup is to be recalled.
- 2 Rotate the knob to select the desired trace data.
- 3 Press the **[ENTER]** hardkey to confirm your selection.

# Viewing system statistics

#### Check system status

Pressing [SYS] > {More} > {Status} shows the primary information and current status of the tester, including:

- mode number, current firmware version, product serial number, main board serial number, and option status.
- current calibration mode and status, calibration temperature range, current internal temperature, current main battery capacity, and external power input status.

#### Running a self test

Pressing [SYS] > {More} > {Self Test} triggers the tester to run a self test on the following items:

- Temperature
- RTC battery voltage
- RF PLL
- · LO PLL

# Some Helpful Hints

#### Preset the tester

Pressing the green button (the [**Preset**] hardkey) returns the tester parameters/settings to a known default state.

N9330B Default Settings

| Settings                    | Default               |
|-----------------------------|-----------------------|
| measurement mode            | return loss (vs.freq) |
| start frequency             | 25 MHz                |
| stop frequency              | 4000 MHz              |
| signal standard             | custom                |
| start distance              | 0 m                   |
| stop distance               | 9 m                   |
| calibration mode            | SelectedSpan          |
| calibration status          | Uncalibrated          |
| calibrator indicator        | mechanic              |
| trace resolution            | 521 point             |
| marker(s)                   | all Off               |
| single/multiple limit(s)    | all Off               |
| limit beep                  | Off                   |
| active [FREQ/DIST]          | FREQ                  |
| active [HOLD/RUN]           | RUN                   |
| single sweep                | Off                   |
| IIM (interference immunity) | Off                   |
| velocity factor             | 0.5                   |
| windowing                   | none                  |
| unit                        | meter                 |
| language                    | Depends on previous   |
|                             | language setting      |
| date format                 | YYYY-MM-DD            |

#### Adjust amplitude scale

Adjusting the amplitude scale can improve the clarity and view ability of the amplitude of a trace. the following methods are for adjusting the amplitude scale:

- Pressing [Auto Scale] hardkey automatically adjust the amplitude scale to best fit the current trace view.
- Pressing [AMPTD] > {Top}, or [AMPTD] > {Bottom} manually set the amplitude scale.

#### Using single sweep

Using single sweep allows you to get an isolated return loss signal. In a single sweep, the tester sweeps from the start to the stop frequency/distance for only one time, and holds the trace static.

#### Key access: [MEAS/View] > {Single}

#### Enabling interference immunity

Other signals can interfere with Return Loss/SWR measurement. You can minimize the effect of the interference on the measurement by activating interference immunity in the tester.

#### Key access: [MEAS/VIEW] > {IIM}

NOTE Use of interference immunity increases the measurement time. Interference immunity should be used if a known interference signal exists or the Return Loss/SWR measurement displays suspicious characteristics, such as a spike or rapid movements in the noise floor.

#### Holding a measurement

The user may hold (pause) a measurement.

- Pressing [HOLD/RUN] hardkey pauses (holds) a measurement, and displays the last trace scan.
- Pressing the [HOLD/RUN] hardkey again will restart the measurement.

#### Quick access to freq/dist setups

Pressing [FRE0/DIST] allows the user to quickly access to frequency or distance setup submenu:

- When the measurement mode is SWR, return loss or cable loss, pressing **[FRE0/DIST]** hardkey accesses a submenu for the frequency range configuration.
- When the measurement mode is DTF-SWR, or DTF-return loss, pressing [FRE0/DIST] hardkey accesses a submenu for distance and DTF measurement configuration.

#### Connector Care

Connectors quality is a critical link for a precision measurement. RF connectors are manufactured to extremely precise tolerances and must be used and maintained with care to protect the measurement accuracy and repeatability.

Taking proper care of cables and connectors will protect your tester's ability to make accurate measurements. Inaccurate measurements often result of improper connections, dirty, or damaged connectors.

Worn, damaged, out of tolerance, or dirty connectors degrade the accuracy and repeatability of RF measurements.

#### CAUTION

Always take proper electrostatic precautions before touching the center conductor of any connector, or cable that is connected to the tester.

#### Repeatability

If two identical measurements are made with the tester, the differences in the measured data should be so small that they do not affect the value of the measurement. Connector repeatability may be a cause of poor measurement results. Connector repeatability problems may be affected by:

- · Dirty or damaged connectors
- Connections that have been made without using proper torque techniques (this applies when connections to the tester have been removed, then reconnected).

# Extending the life of your cables and connectors

- Minimize the bending of test cables. A single sharp bend can damage a RF cable.
- Avoid repeated connection and disconnection of all RF cable connections.
- Do not bend cables at or near the RF connectors. This may affect the RF performance.
- Inspect all connectors for dirt, nicks, and other signs of damage or wear before connection. A bad connector can ruin a good connector instantly.
- Clean dirty connectors. Dirt and foreign matter can cause poor electrical connections, affect RF measurements, and may permanently damage the connectors.
- **CAUTION** Never exceed the recommended connector torque values when attaching cables or damage may result.

#### Proper Connector Torque

| Connector | Torque<br>cm-kg | Torque<br>N-cm | Torque<br>in-lbs |
|-----------|-----------------|----------------|------------------|
| Туре-N    | 52              | 508            | 45               |
| 3.5 mm    | 9.2             | 90             | 8                |
| SMA       | 5.7             | 56             | 5                |

#### Using signal standards

There are 88 signal standards available in the tester. They can be accessed and selected for use in measurement setups.

The following is a list of common signal standards with their uplink, downlink and full span ranges.

| Signal Standard                       | Start freq.<br>(MHz) | Stop freq.<br>(MHz) |
|---------------------------------------|----------------------|---------------------|
| Bluetooth US/Europe uplink            | 2400.0               | 2484.0              |
| Bluetooth US/Europe downlink          | 2400.0               | 2484.0              |
| Bluetooth US/Europe full band         | 2400.0               | 2484.0              |
| Bluetooth Japan uplink                | 2472.0               | 2497.0              |
| Bluetooth Japan downlink              | 2472.0               | 2497.0              |
| Bluetooth Japan full band             | 2472.0               | 2497.0              |
| C 450 P uplink                        | 453                  | 464                 |
| C 450 P downlink                      | 463                  | 474                 |
| C 450 P fullband                      | 453                  | 474                 |
| C 450 SA uplink                       | 465                  | 470                 |
| C 450 SA downlink                     | 455                  | 460                 |
| C 450 SA fullband                     | 455                  | 470                 |
| CDMA China 12 uplink                  | 872                  | 915                 |
| CDMA China 12 downlink                | 917                  | 960                 |
| CDMA China 12 fullband                | 872                  | 960                 |
| Cellular uplink                       | 824                  | 849                 |
| Cellular downlink                     | 869                  | 894                 |
| Cellular fullband                     | 824                  | 894                 |
| Cellular 700 MHz uplink               | 776                  | 794                 |
| Cellular 700 MHz downlink             | 746                  | 764                 |
| Cellular 700 MHz fullband             | 746                  | 794                 |
| DCS GSM 1800 uplink                   | 1710                 | 1785                |
| DCS GSM 1800 downlink                 | 1805                 | 1880                |
| DCS GSM 1800 fullband                 | 1710                 | 1880                |
| Digital Multimedia Broadcasting (DMB) | 2592.5               | 2692.5              |
| GSM 900 uplink                        | 880                  | 915                 |
| GSM 900 downlink                      | 925                  | 960                 |

| Signal Standard                  | Start freq.<br>(MHz) | Stop freq.<br>(MHz) |
|----------------------------------|----------------------|---------------------|
| GSM 900 fullband                 | 880                  | 960                 |
| IEEE 802 11 FH uplink            | 2402                 | 2495                |
| IEEE 802 11 FH downlink          | 2402                 | 2495                |
| IEEE 802 11 FH fullband          | 2402                 | 2495                |
| IEEE 802 11 DS uplink            | 2412                 | 2484                |
| IEEE 802 11 DS downlink          | 2412                 | 2484                |
| IEEE 802 11 DS fullband          | 2412                 | 2484                |
| IEEE 802 11 B G uplink           | 2400                 | 2484                |
| IEEE 802 11 B G downlink         | 2400                 | 2484                |
| IEEE 802 11 B G fullband         | 2400                 | 2484                |
| IMT 2000 UMTS WCDMA uplink       | 1920                 | 1980                |
| IMT 2000 UMTS WCDMA downlink     | 2110                 | 2170                |
| IMT 2000 UMTS WCDMA fullband     | 1920                 | 2170                |
| ISM 2 4 GHz uplink               | 2400                 | 2484                |
| ISM 2 4 GHz downlink             | 2400                 | 2484                |
| ISM 2 4 GHz fullband             | 2400                 | 2484                |
| JTACS/NTAC Japan ARIB uplink     | 887                  | 925                 |
| JTACS/NTAC Japan ARIB downlink   | 832                  | 870                 |
| JTACS/NTAC Japan ARIB fullband   | 832                  | 925                 |
| NMT 411 uplink                   | 411                  | 420                 |
| NMT 411 downlink                 | 421                  | 430                 |
| NMT 411 fullband                 | 411                  | 430                 |
| NMT 450 uplink                   | 450                  | 460                 |
| NMT 450 downlink                 | 460                  | 470                 |
| NMT 450 fullband                 | 450                  | 470                 |
| NMT 450 20 kHz CDMA2000 uplink   | 451                  | 484                 |
| NMT 450 20 kHz CDMA2000 downlink | 461                  | 494                 |
| NMT 450 20 kHz CDMA2000 fullband | 451                  | 494                 |
| NMT 450 25 kHz CDMA2000 uplink   | 411                  | 458                 |
| NMT 450 25 kHz CDMA2000 downlink | 421                  | 468                 |
| NMT 450 25 kHz CDMA2000 fullband | 411                  | 468                 |
| NMT 900 MATS E uplink            | 890                  | 915                 |
| NMT 900 MATS E downlink          | 935                  | 960                 |
| NMT 900 MATS E fullband          | 890                  | 960                 |

#### Using Functions Some Helpful Hints

| Signal Standard       | Start freq.<br>(MHz) | Stop freq.<br>(MHz) |
|-----------------------|----------------------|---------------------|
| PCS GSM 1900 uplink   | 1850                 | 1910                |
| PCS GSM 1900 downlink | 1930                 | 1990                |
| PCS GSM 1900 fullband | 1850                 | 1990                |
| PCS Korea uplink      | 1750                 | 1780                |
| PCS Korea downlink    | 1840                 | 1870                |
| PCS Korea fullband    | 1750                 | 1870                |
| PDC 800 uplink        | 898                  | 940                 |
| PDC 800 downlink      | 843                  | 885                 |
| PDC 800 fullband      | 843                  | 940                 |
| PDC 1500 uplink       | 1525                 | 1549                |
| PDC 1500 downlink     | 1477                 | 1501                |
| PDC 1500 fullband     | 1477                 | 1549                |
| PHS uplink            | 1895                 | 1918                |
| PHS downlink          | 1895                 | 1918                |
| PHS fullband          | 1895                 | 1918                |
| SMR 800 uplink        | 806                  | 821                 |
| SMR 800 downlink      | 851                  | 866                 |
| SMR 800 fullband      | 806                  | 866                 |
| SMR 1500 uplink       | 1453                 | 1465                |
| SMR 1500 downlink     | 1501                 | 1513                |
| SMR 1500 fullband     | 1453                 | 1513                |
| TACS/ETACS uplink+C22 | 872                  | 915                 |
| TACS ETACS downlink   | 917                  | 960                 |
| TACSETACS fullband    | 872                  | 960                 |
| Tetra uplink          | 380                  | 430                 |
| Tetra downlink        | 380                  | 430                 |

#### Using cable folder

In DTF measurement, you are required to input the velocity factor and the average cable loss (dB/m). In case that you do not remember the velocity factor and the average cable loss of the cable-under-test, use the cable folder to find the cable type.

When you are making a DTF measurement, pressing **{Cable}** brings up a dialog box for frequency band selection first. You should select any of the following categories:

- · Standard (measure in 1000 MHz)
- · Standard (measure in 2000 MHz)
- · Standard (measure in 2500 MHz)
- · Customized cables

Press **[ENTER]** to confirm the selection. Then the tester displays a cable list in the frequency band. Each category of cables is listed with cable type velocity factor and average cable loss.

If you wish to create customized cable library, you need to use *N9330B Post Analysis Tool* to send the customized cable list to the tester.

# System Setups

#### Setting screen resolution

Three types of screen resolution choices are available:

- 521
- 261
- 131

The higher resolution you set, the more precise trace you get, but longer sweep time you need to spend.

Key access: [MEAS/VIEW] > {Resolution}

#### Setting power manager

The tester will turn off the LCD screen and key light after non-use of from 1 minute to 60 minutes, user defined by pressing **{Edit}**, if power manager is turned on.

NOTE The edited length of time will be noneffective if Power Manager is set to "off " that the tester will turn off the display and lights never after the defined idle time.

Key access: [SYS] > {Power Manager}

#### Choosing a unit

Two types of distance units are available:

- meter
- foot

Key access: [SYS] > {Units}

The change of unit is displayed at the left lower corner of the screen.

#### Setting date and time

#### Key access: [SYS] > {Clock}

The date and time display on the top line of the screen.

#### Firmware upgrade

The N9330B provides an easy and fast access for firmware update.

When updating firmware, make sure there will be a constant power supply for at least 10 minutes.

Refer to the following steps to upgrade the firmware:

- 1 Download firmware upgrade package from website.
- 2 Extract and copy *N9330B.bin* file to the ROOT directory of USB memory stick.
- 3 Insert this USB stick to the USB port on the top panel of N9330B.
- 4 Press **{SYS} > {Upgrade}** to upgrade the firmware.
- 5 Cycle the power to N9330B when notice "Upgrade Complete. Effective after Restart."
- NOTE When upgrade N9330B firmware from some old version, unrecognized fonts will be displayed instead of this message. please restart N9330B as well.
  - 6 When unit powered on, press {SYS} > {More} > {Statues} to check the firmware version.

#### Key light setting

The key light of the tester can be turned on or be turned off. The choice is based on personal preference or using conditions.

Key access: [SYS] > {More} > {Key Light}

#### Setting the brightness of key light

The user can adjust the brightness of key light. for different conditions.

Key access: [SYS] > {More} > {More} > {Key Light Edit}

#### Light Setting

The N9330B offers two brightness adjusting modes. Addressing "Auto" for adjusting brightness automatically by the light sensor, while "Man" for adjusting by manually operation.

Key access: [SYS] > {More} > {More} > {More} > {Light Set}

# 5 Key Reference

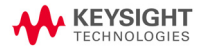

#### Key Reference AMPTD

## AMPTD

Sets the displayed amplitude range. Use the numerical keypad to input the amplitude value or rotate the knob to increase or decrease the amplitude value. The tester saves the previous modified amplitude range and recalls it when the tester is powered on.

The displayed amplitude range is different when the tester is in different mode:

Return loss

In this mode, the default unit dB does not display on the screen.

- Cable loss In this mode, the default unit dB does not display on the screen.
- SWR (Standing Wave Ratio)
- DTF\_Return loss In this mode, the default unit dB does not display on the screen.
- DTF\_SWR

#### Тор

Sets the displayed top amplitude value.

Tester will automatically revise your input by a minimum amplitude increment, if you previously input an improper top amplitude.

Key access: [AMPTD] > {Top}

#### Bottom

Sets the displayed bottom amplitude.

Tester will automatically revise your input by a minimum amplitude increment, if you previously input improper bottom amplitude.

Key access: [AMPTD] > {Bottom}

CAUTION Damage to the tester may result when the input power is greater than +23 dBm or 50 VDC.

Key Reference CAL

## CAL

Activates the calibration process for the tester. A calibration process performs open, short and load (OSL) calibrations. You can either follow the instructions from the tester to run a calibration or customize a calibration.

You can select either an electronic calibrator or a T-combo mechanical calibrator to perform an open-short-load calibration.

#### T-combo calibrator

Is a T-shaped mechanical calibrator. The three parts of the T-combo are the open, short and 50  $\Omega$  load. The T-combo calibrator is a more accurate calibration than the electronic calibrator and will improve the measurement range of the tester.

#### · Electronic calibrator

The electronic calibrator enables you to perform a one-connection calibration process. It performs an open, short, and 50  $\Omega$  load calibration consecutively. The electronic calibrator is faster but less accurate than the mechanical calibrator.

When a calibration is completed, a "Calibrated" indicator displays on the left top corner the screen.

Refer to "Calibrate the N9330B before making measurements" on page 25, for more information.

#### Bypass Electronic Calibrator

The electronic calibrator is the default setting for the tester. However, a user may choose to use either the to electronic calibrator, or T-combo mechanical calibrator. When using the T-combo mechanical calibrator, the user will bypass the default electronic calibrator process by pressing **[CAL] > {Bypass E Calib}**. The tester will then access the manual open-short-load calibration.

Key access: [CAL] > {Bypass E Calib}

#### User Cal Mode

The user may define a custom calibration process instead of using the tester default, open-short-load combination. Pressing **[Cal] > {User Cal Mode}** to select the calibration item for your customized calibration.

# User defined calibration accepts only the T-combo calibrator. The electronic calibrator is not compatible with any user defined calibration mode. A User Cal requires the user to perform an open-short-load calibration process.

Key access: [CAL] > {User Cal Mode}

Key Reference Distance

### Distance

When you are using the DTF (Distance to Fault) mode, pressing **[FRE0/DIST]** brings up a submenu of setting DTF parameters, instead of frequency range. The tester saves the latest defined DTF parameters and recalls them when you power on the tester next time.

#### Start

Sets the displayed start distance. You can pre-define the default unit to be either meters or feet by pressing **[SYS]** > **{Units}**. The minimum distance increment is 0.1 m or 0.1 foot.

Key access: {Start}

#### Stop

Sets the displayed stop distance. Stop distance is always greater than the start distance. The maximum stop distance is calculated from the following equation:

(Resolution \* 150 \*  $V_t/V_c$ ) / ( $F_2-F_1$ )

In this equation,

- Resolution means the current resolution of the trace. Pressing [MEAS/VIEW] > {Resolution} enables you to select resolution setups: 131, 261 or 521 points.
- +  $V_t/V_c$  means the velocity factor of a cable.
- V<sub>c</sub> means velocity of light.
- $F_2$  means the stop frequency and  $F_1$  refers to the start frequency. The offset between F2 and F1 should always be greater than a tenth of current resolution (Resolution/10). For example, if the current resolution is 521, then  $F_2$ - $F_1$  should be greater than 52.1 MHz.

Key access: {Stop}
# DTF Config

Lists and edits the DTF parameters.

#### Key access: {DTF Config}

Pressing **{DTF Config}** brings up a check list, showing the parameters in a DTF measurement:

#### · Start Distance

When you rotate knob to highlight this parameter and press [ENTER], the displayed start distance becomes editable. This is equivalent to pressing [FREQ/DIST] > {Start} in DTF mode.

#### · Stop Distance

When you rotate knob to highlight this parameter and press [ENTER], the displayed stop distance becomes editable. This is equivalent to pressing [FREQ/DIST] > {Stop} in DTF mode.

#### Start Frequency

When you rotate knob to highlight this parameter and press **[ENTER]**, the start frequency becomes editable. This is equivalent to pressing **[FRE0/DIST] > {Start}** when in non-DTF mode. Changing frequency range changes the maximum measured and displayed distance.

#### Stop Frequency

When you rotate knob to highlight this parameter and press **[ENTER]**, the stop frequency becomes editable. This is equivalent to pressing **[FRE0/DIST] > {Stop}** when in non-DTF mode. Changing frequency range changes the maximum measured and displayed distance. Refer to **"Distance" on page 66**, for more information.

#### Resolution

When you rotate knob to highlight this parameter and press [ENTER], the trace resolution becomes editable. This is equivalent to pressing [Meas/View] > {Resolution}. Changing the resolution changes the maximum measured and displayed distance.

#### Key Reference Distance

#### Windowing

When you rotate knob to highlight this parameter and press [ENTER], the windowing menu is presented. This is equivalent to pressing {Window} in DTF mode.

Cable

When you rotate knob to highlight this parameter and press **[ENTER]**, a cable library is brought up. This is equivalent to pressing **{Cable}** in DTF mode.

#### Velocity Factor

When you rotate knob to highlight this parameter and press **[ENTER]**, the velocity factor becomes editable. This is equivalent to pressing **{Velocity Factor}** in DTF mode.

Cable Loss

When you rotate knob to highlight this parameter and press [ENTER], the cable loss becomes editable. This is equivalent to pressing {Cable Loss} in DTF mode.

### Cable Loss

Sets the average loss of a transmission cable, with minimum increment is 0.001. Use either dB/m or dB/foot as its unit.

Key access: {Cable Loss}

# Velocity Factor

Sets the velocity factor of a transmission cable. Velocity factor has no unit. It refers to the rate of a signal's transmission speed in a particular cable versus its transmission speed in vacuum. Velocity factor ranges from 0.01 to 1.

Key access: {Velocity Factor}

# Cable

The cable library consists of four categories of cables:

- Standard cables below 1000 MHz
- Standard cables below 2000 MHz
- Standard cables below 2500 MHz
- Customized cables

#### Key access: {Cable}

In each category, commonly used cables are listed with cable type, velocity factor, and cable loss. If you need to customize cables, use the *N9330B Post Analysis Tool* (PC software) to send customized cable list to the tester.

### Window

- Adds window to traces. Five options of windowing include:
  - · Rectangular windowing
  - Hamming windowing
  - 3-sample Blackman windowing
  - 4-sample Blackman windowing
  - None

Key access: {Window}

# Enter and ESC/CLR

 $\left[ \text{ENTER} \right]$  and  $\left[ \text{ESC/CLR} \right]$  are the frequently used keys on the tester.

### Enter

- Terminates date entry and enters into the analyzer a numerical value keyed from numeric keypad on the front panel.
- Terminates filename entries.

Key access: [ENTER]

# ESC/CLR

- · Clears data entries.
- Exits from a functional block.

Key access: [ESC/CLR]

# Frequency

Sets the measurement frequency range. The default unit is MHz and the tester provides this unit only. The tester saves the latest defined frequency range and recalls the frequency setup when you power on the tester next time.

### Start

Sets the start frequency. The minimum increment is 0.1 MHz. Use numerical keypad to input the frequency and press **[ENTER]** to confirm your input. Or rotate the knob to increase or decrease the frequency. You can also press **{Left}** or **{Right}** to move the cursor to the digit you want to edit on, then rotate the knob to modify the value.

Key access: [FREQ/DIST] > {Start}

# Stop

Sets the stop frequency. The minimum increment is 0.1 MHz.

```
Key access: [FREQ/DIST] > {Stop}
```

# Signal Standard

Includes a frequency range list of several signal standards. When you select a signal standard from the list, the tester automatically sets the start and stop frequency according to the frequency of the signal standard you just selected. Refer to "Using signal standards" on page 54 for more information.

### Key access: [FREQ/DIST] > {Signal Standard}

NOTE

When in DTF mode, pressing [FREQ/DIST] brings up a submenu of setting the distance range, instead of frequency range.

Key Reference Limit

# Limit

Sets the pass/fail bar for traces. Two individual single limit lines and single limit line with five multiple limit segments are selectable. The tester also provides a limit beep function to alert a failure of limit judgement. If traces are below a limit or a limit segments, the tester judges the measurement as "passed", if the traces are above the limit bars, the tester judges the measurement as "failed".

### Limit 1

Pressing [LIMIT] > {Limit 1} brings up a sub menu for editing a single limit applied horizontally across the displayed bandwidth.

The amplitude range of a single limit varies according to the current measurement mode. Refer to **"AMPTD" on page 62** for more information.

Key access: [LIMIT] > {Limit 1}

# Limit 2

Pressing **[Limit] > {Limit 2**} brings up a sub menu for editing a single limit that applies a second horizontal limit line across the displayed bandwidth.

The amplitude range of a single limit varies according to the current measurement mode. Refer to "AMPTD" on page 62 for more information.

Key access: [LIMIT] > {Limit 2}

# Multiple Limit

Pressing **{Multi Limit}** brings up a submenu for editing multiple limit segments. Up to five individual limit segments may be applied. Each segment requires a defined frequency and amplitude value of the start and end point for the segment.

Limit segments may not overlap with each other and segments must have a horizontal component, that is. they cannot be vertical.

Key access: [LIMIT] > {Multi Limit}

# Limit Beep

The tester emits a beeping sound when the trace is above the limit bar to indicate the measurement fails as defined in the limit setups.

Key access: [LIMIT] > {Limit Beep}

Key Reference Marker

# Marker

Provides frequency and amplitude readout for a particular point or multiple points on a trace. The tester provides 6 markers, with 6 different colors. You can turn on or off any one of them, or turn off all of them at them same time.

Marker readout displays at the lower side of the screen, in a format of (frequency, amplitude). The tester always uses MHz as its default frequency unit and dB as its default amplitude unit except for SWR measurement.

### Marker 1...6

Provides editable markers, labeled from Marker1 to Marker6. Two methods of placing a marker onto a particular point on a trace:

- Turn on a marker and rotate the knob to move the marker to the point.
- Turn on a marker and press [Edit] to manually set the marker to a specified point.

Key access: [MARKER] > {Marker 1...6} > {Edit}

### Delta

Calculates and reads out the frequency and amplitude offsets of Markers, comparing to Marker1. When using delta function, the tester keeps the marker on the trace as it is, but the readout changes to the frequency and amplitude offsets comparing to the Marker1.

#### Key access: [MARKER] > {Marker 2...6} > {Delta}

### Marker to Peak

Places a marker to the point that has the highest amplitude on the trace.

Key access: [MARKER] > {Marker 1...6} > {Marker to Peak}

# Marker to Minimum

Places a marker to the point that has the lowest amplitude on the trace.

Key access:

### [MARKER] > {Marker1...6} > {Marker to Minimum}

# Marker All off

Turn off all the active markers.

Key access: [MARKER] > {Marker All off}

Key Reference Meas/View

# Meas/View

Five functional blocks are available under [MEAS/VIEW]:

- · Setting the trace resolution
- Enabling the single sweep
- · Performing mathematical operation on two traces
- Performing trace overlap comparison
- Enabling interference immunity

# Resolution

Three types of trace resolution are selectable:

- 131 points
- 261 points
- 521 points

Key access: [MEAS/VIEW] > {Resolution}

# Single

Toggles the single sweep between on and off. When single sweep is off, the tester sweeps continuously.

Key access: [MEAS/VIEW] > {Single}

# IIM (Interference Immunity)

Toggles the interference immunity between on and off. When IIM is on, the sweep speed becomes slower than normal.

Key access: [MEAS/VIEW] > {IIM}

# Trace Operation

Mathematically compares current trace with a pre-stored trace. Trace operation requires both measurements be made using the same parameters, mode, resolution, and frequency/distance range.

Pressing **{Trace Operation**} brings up a check box for you to choose a trace operation mode:

- Off
  The tester turns off trace operation function.
- Trace Memory Current trace subtracts pre-stored trace.
- Trace + Memory Current trace adds pre-stored trace.

#### Key access: [MEAS/VIEW] > {Trace Operation}

### Trace Overlap

Overlaps currently displayed measurement trace with a previously-stored trace, using a different color. Trace Overlap requires both measurements be made using the same parameters, mode, resolution, and frequency/distance range.

Key access: [MEAS/VIEW] > {Trace Overlap}

Key Reference Mode

# Mode

Accesses the check box menu for selecting the measurement mode from the following five options:

- · Standing wave ratio (SWR)
- Return loss
- · Cable loss
- Distance-to-Fault (DTF)
  - · Standing wave ratio
  - Return loss
- · Power Meter

Key access: [MODE]

### Power Meter

Use the arrow keys to highlight the mode.

Select this mode, and press **[ENTER]** to make a measurement using the power meter function. When selected, the Power Meter softkey menu will be displayed and many of the instrument hardkeys will be disabled as they are not necessary for this mode.

Key access: [MODE] > {Power Meter}

### Zero

Access the associated Zeroing submenu.

#### Zero

Make a Zero operation of the power sensor.

The U2000 Series USB Power Sensors have their sensor calibration tables stored in non-volatile memory which means that the reference calibration factor is automatically loaded upon power-up.

Zero Type

Toggles the zeroing type of the Power Sensor between internal and external. When this type is set to EXT, pressing Zeroing will bring up a message which indicates the external signal need be pulled out. This setting is not affected by the preset in Power Meter menu.

#### Key access: [MODE] > {Power Meter} > {Zero}

### Meas Disp

Pressing this key accesses the Meas Disp submenu for defining the display range and resolution while in Power Meter mode.

#### • Disp Range

Access the associated Disp Range submenu.

#### Auto Range

Toggles the auto range function between On and Off. When the Auto Range is set to On, the Top and Bottom value of the power meter's display range will be set automatically according to the measurement data:

Top = Max. data + 0.5

Bottom = Min. data - 0.5

The default setting is Off.

### • Top

Set the top value of the power meter' display range.

Range from (Bottom + 0.01) to 200 dBm.

The default value is 20 dBm.

#### Bottom

Set the bottom value of the power meter' display range.

Range from -200 to (Top - 0.01) dBm.

The default value is -70 dBm.

### Resolution

Access the associated Resolution submenu.

#### Key Reference Mode

When the measurement suffix is W or %, this parameter represents the number of significant digits. When the measurement suffix is dB or dBm, 1 through 4 represents 1, 0.1, 0.01, and 0.001 dB respectively.

The default value is 3.

#### Disp Mode

Change the display mode between Meter and Chart. The default mode is Meter.

#### Chart View

Access the Chart View submenu. This soft key is disabled when the measurement is in process or if the display mode is set to Meter.

This submenu is used to view the measurement chart.

Home

View the first 21 points of current measurement chart.

End

View the lastest 21 points of current measurement chart.

Prev

View the previous points of the chart.

Next

View the next points of the chart.

Key access: [MODE] > {Power Meter} > {Meas Disp}

### Meas Setup

Accesses the Meas Disp submenu which is used to configure the mesurement settings.

• Freq

Sets a frequency between 1 kHz and 90.0 GHz using the numeric keypad, arrow key or knob. If the frequency does not correspond directly to a frequency in the sensor calibration table, the power sensor calculates the calibration factor using linear interpolation.

#### Power Range

Accesses the Power Range submenu.

#### Auto Range

Enables and disable auto ranging. When auto ranging is ON, the power sensor selects the best measuring range for the measurement. When auto ranging is OFF, the power sensor remains in the current range and may be manually set by the user.

#### Range

Selects the Lower or Upper of power ranges when the Auto Range is Off.

#### • Limits

Accesses the Limits submenu.

Limits

Enables or disables the limit function.

#### Upper Limit

Sets a value of the upper test limit for the current measurement. The units used are dependent on the current setting of power unit. When the measured power is greater than the value specified, a failure will be reported.

#### Lower Limit

Sets the lower test limit value for the current measurement. The units used are dependent on the current setting of power unit. When the measured power is less than the value specified, a failure will be reported.

#### Limit Beep

Enables or disables the limit beep.

#### Rel/Offset

Accesses the **Rel/Offset** submenu.

#### • Rel

Enables the comparison of a measurement result to a reference value and sets a reference value on the current measured data.

#### Key Reference Mode

#### Offset

Sets a value of the display offset on the current measurement, and enable or disable the display offset. The display offset is applied to the measurement signal after any math calculation.

#### Average

Accesses the Average submenu.

Average

Enables or disables the Average function.

#### Avg Count

Sets a value of the filter length and to set the average count value to be Auto or Manual.

The power sensor automatically sets the number of readings averaged together to satisfy most power measurements averaging requirements. The number of average readings depends on the resolution and the power level settings the power sensor is currently using.

#### Step Detect

Enables or disables step detection. In AUTO filter mode, the average of the last four values entered into the filter is compared to the entire filter average. If the difference between the two averages is greater than 12.5%, the digital filter is cleared. The filter will then start storing new measurement data. This feature shortens the filter time required when the input power changes substantially. Note that the result appears to settle faster, although true settling to the final value is unaffected.

#### Meas Interval

Sets the interval time between two measurements. The default value is 100 ms.

#### Key access: [MODE] > {Power Meter} > {Meas Setup}

# Continue/Pause

Continues or pauses the current measurement. When the measurement is in process, this softkey is displayed as "Pause"; when the measurement is paused, the softkey is displayed as "Continue".

#### Key access: [MODE] > {Power Meter} > {Continue/Pause}

### Preset

Sets the power meter softkey menu options to the preset conditions. For example, the upper and lower limits are set to their preset limit values.

#### Key access: [MODE] > {Power Meter} > {Preset}

Key Reference System

# System

Personalizes the tester and manages system setups.

# Cal Mode

Toggles calibration mode between full span calibration and selected span calibration.

```
Key access: [SYS] > {Cal Mode}
```

### Power Manager

Pressing **[SYS] > {Power Manager (on) }** enables the power saving mode. The tester will turn off the LCD screen and key light after non-use of from 1 minute to 60 minutes, user defined by pressing **[SYS] > {Power Manager} > {Edit}**. Pressing any key on the front panel, except the power switch, brings the tester back to its previous state immediately.

Key access: [SYS] > {Power Manager}

### Units

Toggles the default setting unit of distance between meter and foot.

Key access: [SYS] > {Units}

### Language

Enables you to select a regional language displayed on the screen. Choices are: English, French, German, Italian, Spanish, Portuguese, Russian, Korean, Japanese, Simplified Chinese and Traditional Chinese.

Key access: [SYS] > {Language}

### Clock

Accesses the date and time settings.

Key access: [SYS] > {Clock}

# Upgrade

Enables the firmware upgrade process.

- 1 Copy the upgrade application onto the root level of a USB memory stick.
- 2 Insert the USB memory stick into the USB interface of the tester on its top panel.
- 3 Press [SYS] > {Upgrade} to initiate firmware upgrade.
- 4 The tester will promotes a message to indicate firmware upgrading is in process.
- 5 After upgrading completes, power off the tester then reboot it.

Key access: [SYS] > {Upgrade}

### Status

Shows the systematic information of the tester.

Key access: [SYS] > {Status}

### Self Test

Runs a self test on temperature and hardware.

Key access: [SYS] > {Self Test}

# E Calib Test

Verifies the communication between the electronic calibrator and the tester.

Key access: [SYS] > {E Calib Test}

# Intelligent

Toggles the ability to identify the calibration loads (Open/Short/Load) from each other between on and off.

Key access: [SYS] > {Intelligent}

Key Reference System

# Fast Meas

Toggles the fast sweep between on and off.

```
Key access: [SYS] > {Fast Meas}
```

# License Option

Brings up a window for inputting a license code for an option.

Key access: [SYS] > {License Opt}

# Key Light

The key light of the tester can be turned on or be turned off resting with using conditions.

```
Key access: [SYS] > {Key Light}
```

# Key Light Edit

The brightness of the key light can be adjusted based on personal preference.

Key access: [SYS] > {Key Light Edit}.

# Light Set

The Keysight N9330B provides two brightness adjusting modes. Addressing "Auto" for adjusting brightness automatically by the light sensor, while "Man" for manually operation.

Key access: [SYS] > {Light Set}

Instrument Messages

# 6 Instrument Messages

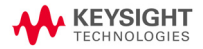

# Error Message List

| Error<br>Code | Error Message                          | Description                                         |
|---------------|----------------------------------------|-----------------------------------------------------|
| -310          | System error                           | Failed to write to file.                            |
| -311          | System error                           | Failed to load system file.                         |
| -312          | System error                           | Failed to delete file.                              |
| -313          | System error                           | Failed to read file.                                |
| -314          | System error                           | Failed to save file.                                |
| 525           | Read Ext. power voltage error          | Failed to read Ext. power voltage.                  |
| 526           | RTC battery low voltage                | RTC battery Low voltage.                            |
| 527           | Read RTC battery error                 | Failed to read RTC battery.                         |
| 528           | Read main battery error                | Failed to read main battery.                        |
| 529           | Temperature sensor communication error | Failed to temperature sensor communication.         |
| 530           | Read RTC time error                    | Failed to read RTC time.                            |
| 531           | Read Ecal serial number error          | Failed to read electronic calibrator serial number. |
| 701           | RF PLL error                           | RF PLL unlocked.                                    |
| 702           | LO PLL error                           | LO PLL unlocked.                                    |
| 703           | RF and LO error                        | RF and LO PLL unlocked.                             |

# Warning List

| No. | Warning Message                                                                         |
|-----|-----------------------------------------------------------------------------------------|
| 1   | Open segment error. Overlapped with other segment(s).<br>Continue in 3 seconds.         |
| 2   | Open segment error. The start is greater than the stop.<br>Continue in 3 seconds.       |
| 3   | Edit segment error. The start is greater than the stop.<br>Continue in 3 seconds.       |
| 4   | Edit segment error. Overlapped with other segment(s).<br>Continue in 3 seconds.         |
| 5   | Trace operation error. Incompatible traces. Continue in 3 seconds.                      |
| 6   | Trace overlap error. Incompatible traces. Continue in 3 seconds.                        |
| 7   | Edit segment error. Segment cannot be vertical. Continue in 3 seconds.                  |
| 8   | File name already exists, overwrite it? Press ENTER to overwrite. Press ESC to abort.   |
| 9   | File name too long. Max. 20 char allowed. Press<br>ENTER/ESC to abort.                  |
| 10  | Calibration invalid. Frequency changed. Continue in 3 seconds.                          |
| 11  | Calibration will be invalidated. Temperature out of range.<br>Press ENTER/ESC to abort. |
| 12  | Cannot open segment. Segment cannot be vertical.<br>Continue in 3 seconds.              |
| 13  | Save file error. File name cannot be null. Press ENTER/ESC to abort.                    |

| No. | Warning Message                                                                         |
|-----|-----------------------------------------------------------------------------------------|
| 14  | Save trace error. Memory is full. Continue in 3 seconds.                                |
| 15  | Cannot modify the value now Continue in 3 seconds.                                      |
| 16  | Changing CAL mode invalidates calibration. Press ENTER to continue Press ESC to abort.  |
| 17  | Changing frequency invalidates calibration. Press ENTER to continue Press ESC to abort. |
| 18  | Delete this trace? Press ENTER to continue. Press ESC to abort.                         |
| 19  | Delete all traces? Press ENTER to continue. Press ESC to abort.                         |
| 20  | Freq range is changed. BW is below min. BW. Continue in 3 seconds.                      |
| 21  | Cannot upgrade. There isn't application in the U-disk.<br>Press ENTER/ESC to abort.     |
| 22  | Upgrade complete. Press ENTER/ESC to abort.                                             |

# 7 Menu Map

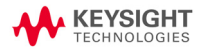

# FREQ/DIST

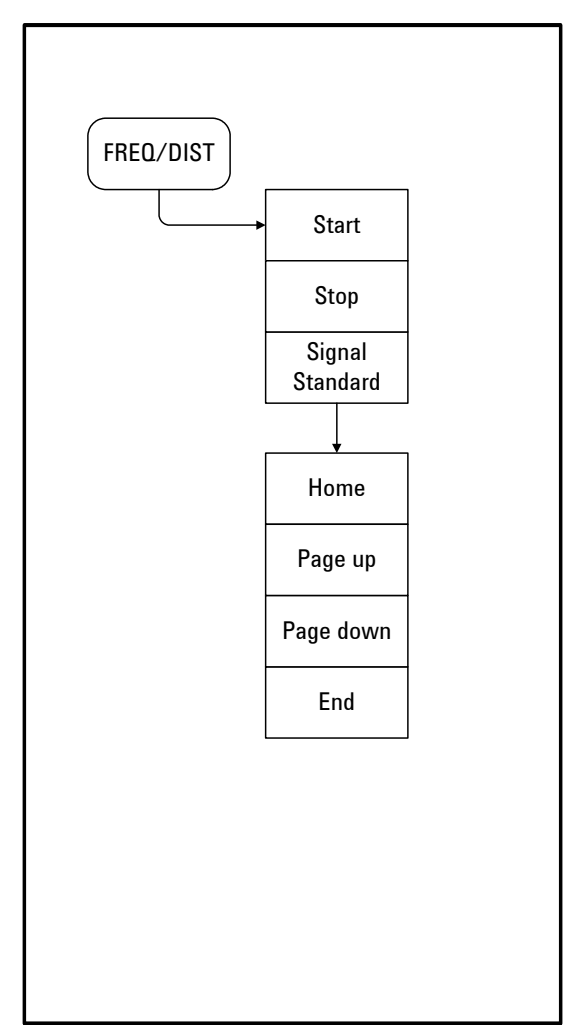

# AMPTD

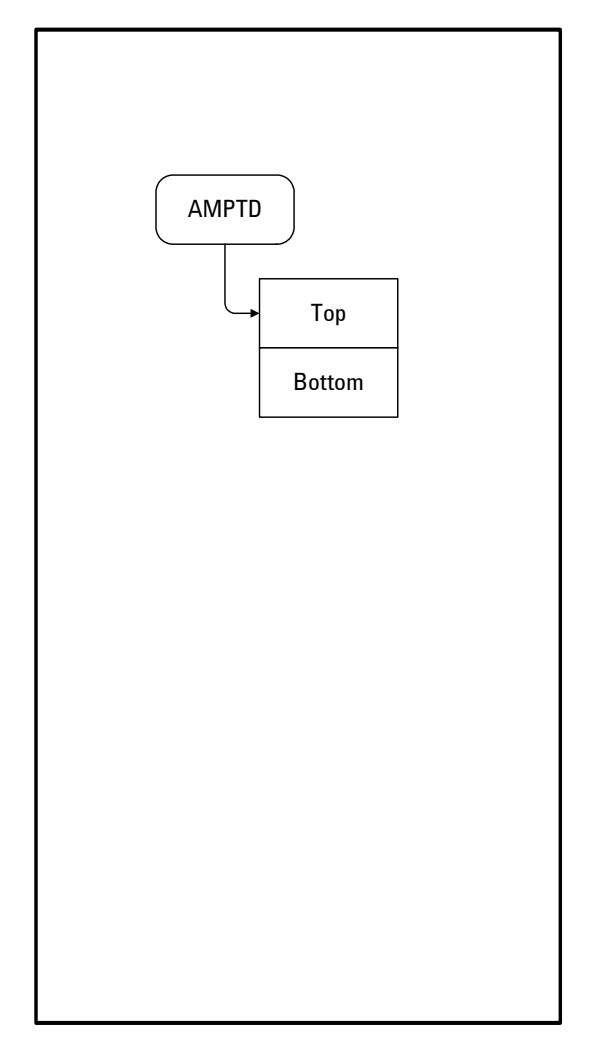

Menu Map MEAS/VIEW

# MEAS/VIEW

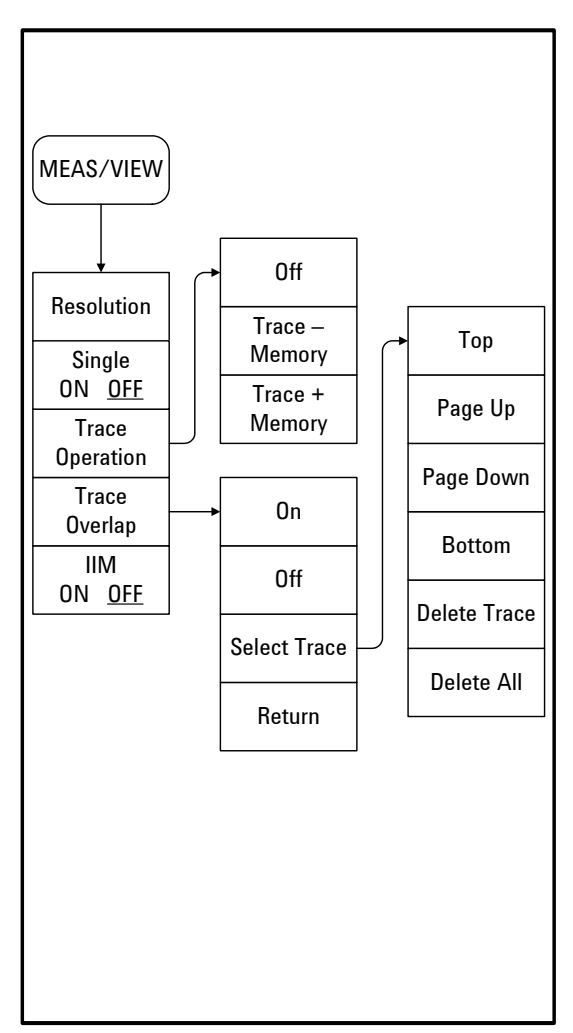

Menu Map SYS

SYS

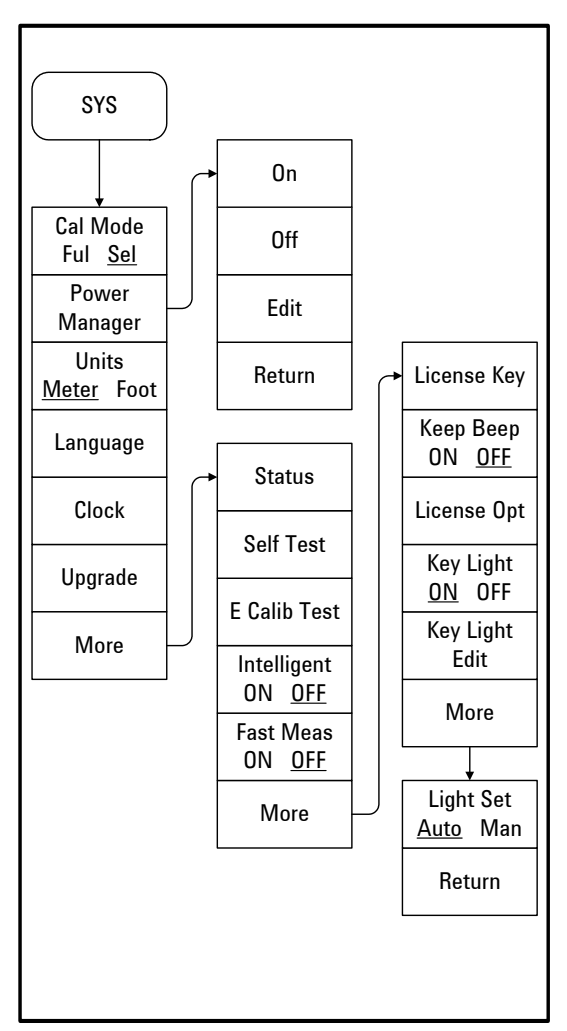

Menu Map LIMIT

# LIMIT

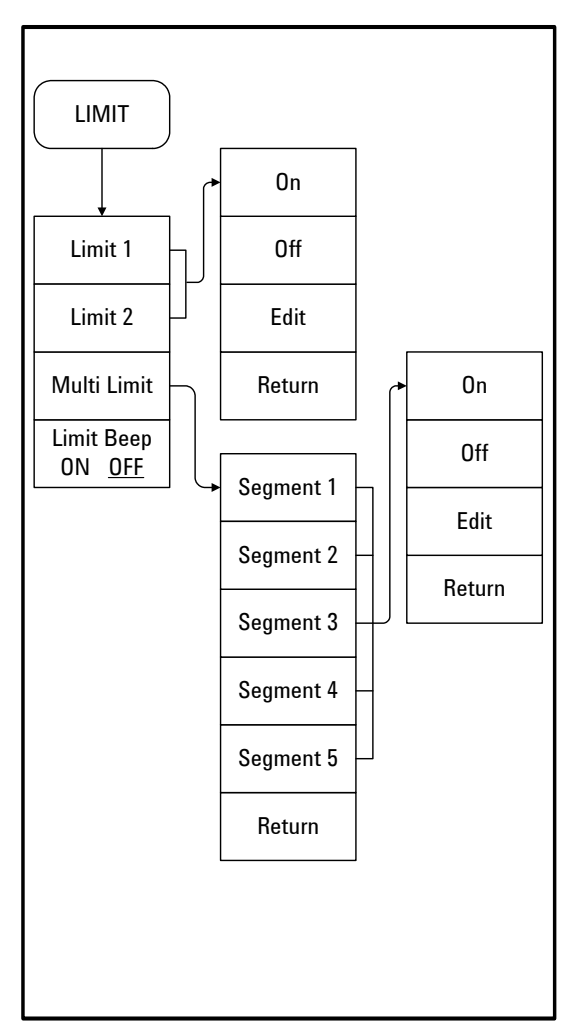

Marker

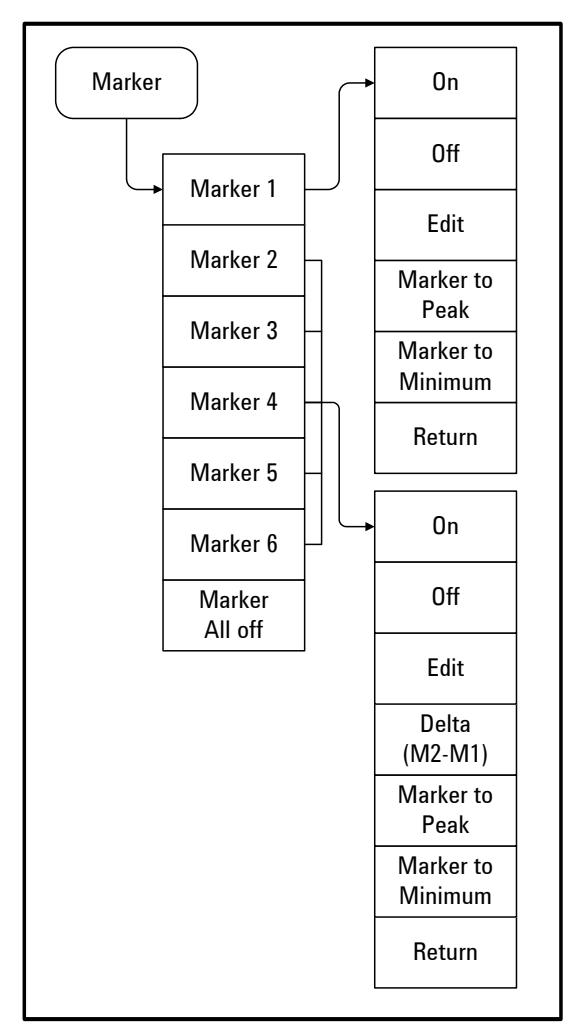

Menu Map Marker

# A

Adjusting resolution, 30 Amplitude, scale adjust, 51 Auto scale, 51

### В

Battery, Charging, 15 Battery, installation, 14 Battery, view status, 14

### С

Cable loss, 29 Calibrate, cal tools, 26 Calibrate, intro, 27 Calibrate, using Electronic calibrator, 27 Calibrate, using T-combo, 28 Calibrating, def., 19 Calibration mode, 25 calibration, freq change, 25 Calibration, span changes, 25 CF Step, 77 Check system, 17 Connector care, 52 Contact Agilent, 21 Copy screen, 46

# D

Distance, 66 DTF, 2 DTF Config, 67 DTF Measurement, 31

### E

Edit, filename, 47 Electrical Requirements, 11 Error Messages, 87, 88

### F

Firmware upgrade, 59 Front Panel, overview, 4 Full Span Cal, def., 19

### Η

Hold, pause measurement, 52

### I

IIM, Interference Immunity, 51 Instrument Markings, def., 6 Instrument Messages, 87 Instrument, introduction, 2 ISM1-A, 6

### Κ

Key Light Setting, 59, 60

#### L

Light Set, 60 Limit lines, def., 41 Limit lines, save setup, 46

### Μ

Making a measurement, 17 Markers adding, 41 using, 40 Measured distance, def., 33 Measurement mode, 17 Measurement mode, selecting, 24 Measurement, functionality, 2 Measuring DTF, 31 Measuring Return Loss, 29 Menu Map, 91

### Ρ

Performing a calibration, 19 Preset, default settings, 50

### R

Recall setup, 48 Recall trace data, 47 Reference Level, 62 Resolution, adjusting, 32 Return loss, def., 29

### S

Safety Considerations, Warnings, 9 Save setup, instrument, 46 Save trace data, 45 Saving a trace, 45 Screen resolution, 58 Selected Span Cal, def., 19 Self test, 49 Settings, Date & Time, 59 signal standards, 54 Span, 86 Status, Check system, 49 Sweep Time, 72 Sweep, single, 51 SWR, 29 System setups, 58

# Т

Top Panel, overview, 5 Trace Operation, 43 Trace overlap, compare, 44

### U

Unit, 58 Using limit lines, 41

#### V

Velocity Factor, 68

### W

Warning, 89

This information is subject to change without notice.

© Keysight Technologies 2009-2014

Edition 2, July 2014

N9330-90011

www.keysight.com

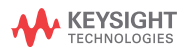